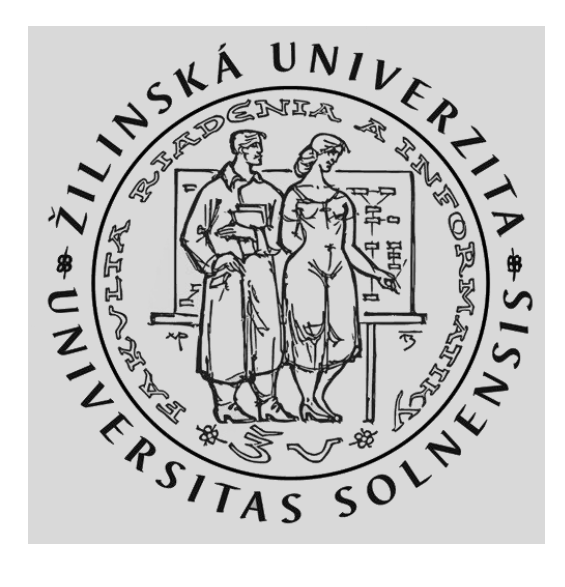

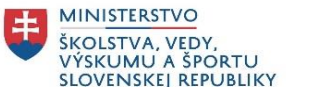

# Manažment, údržba a monitoring siete

### Počítačové siete 1

Katedra informačných sietí Fakulta riadenia a informatiky, ŽU

Vytvorené v rámci projektu KEGA 011STU - 4/2017.

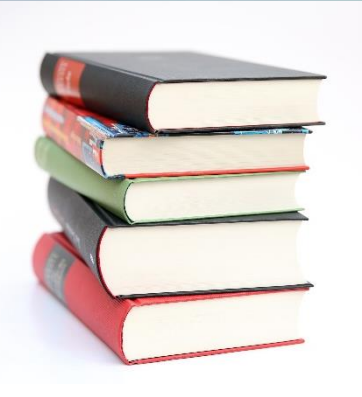

# Čo nás dnes čaká

### CCNA 2

Chapter 10: Device Discovery, Management, and Maintenance

- 10.1 Device Discovery
  - Zmapovanie sieťovej topológie
- 10.2 Device Management
  - NTP, Syslog
- 10.3 Device Maintenance
  - Údržba konfiguračných a IOS súborov

### CCNA 4:

### **Chapter 5: Network Security and Monitoring**

- 5.1 LAN Security
  - Útoky na LAN a zmierňovanie ich dopadov
- 5.2 SNMP
  - SNMP pre monitorovanie sieťových operácií
- 5.3 Cisco Switch Port Analyzer (SPAN)
  - Zrkadlenie prevádzky a jeho využitie

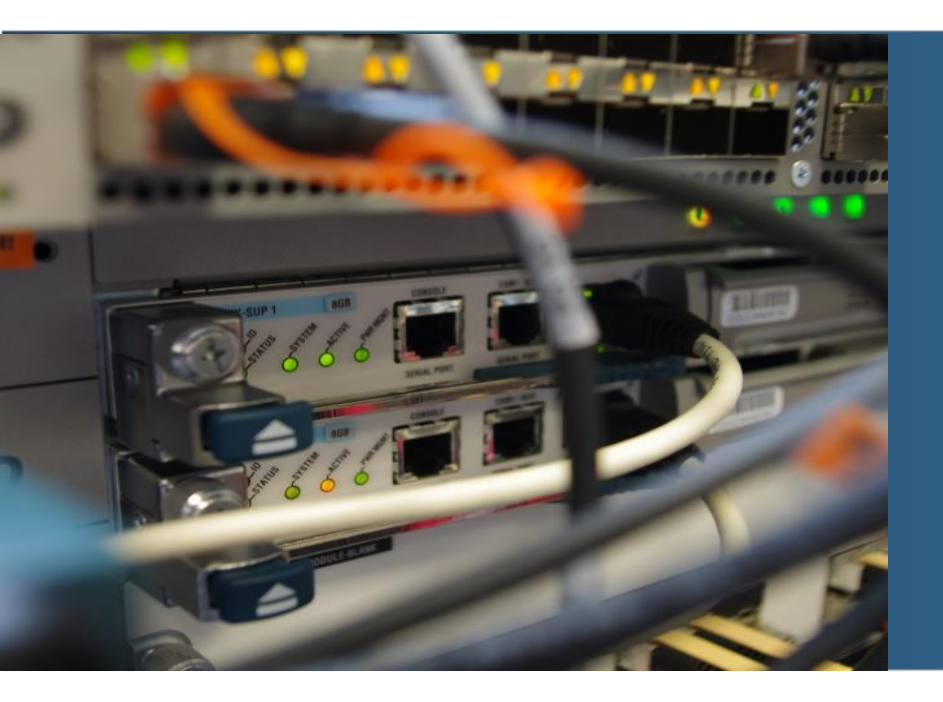

## **10.1 Device Discovery**

# **Device Discovery**

## CDP

- CDP Overview
  - Cisco Discovery Protocol
  - Neighbor discovery of physically connected Cisco devices
- Configure and Verify CDP
  - show cdp neighbors
  - show cdp interface
  - cdp run
  - cdp enable
  - clear cdp counters, clear cdp table
- Discover Devices Using CDP
  - Device identifiers The host name of the neighbor device
  - Port identifier The name of the local and remote port
  - Capabilities list Whether the device is a router or a switch
  - Platform The hardware platform of the device

# CDP Advertisements

### LLDP

- LLDP Overview
  - A vendor neutral layer 2 neighbor discovery protocol, similar to CDP
- Configure and Verify LLDP
  - show lldp
  - Ildp run
  - Ildp transmit
  - Ildp receive
- Discover Devices Using LLDP
  - show lldp neighbors

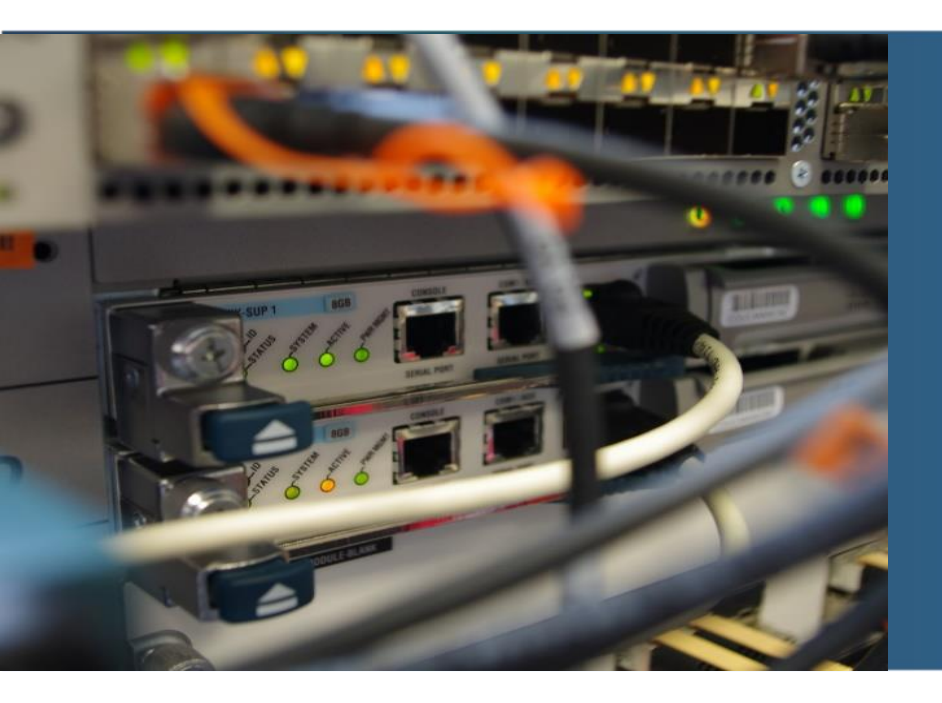

# Implementácia NTP

- Ako nastaviť systémové hodiny
  - Manuálne (reboot?)
  - Nakonfigurovať NTP
- Ako funguje NTP (UDP/123, RFC 1305)
  - Hierarchický systém zdrojov času
  - Stratum 0 autoritatívny zdroj
  - Iné čísla ako ďaleko je daný server od zdroja
    - Max. 15, 16 = nesynchornizovaný
- Konfigurácia a overenie NTP
  - ntp server ip-address
  - show ntp associations
  - show ntp status
  - show clock [detail]

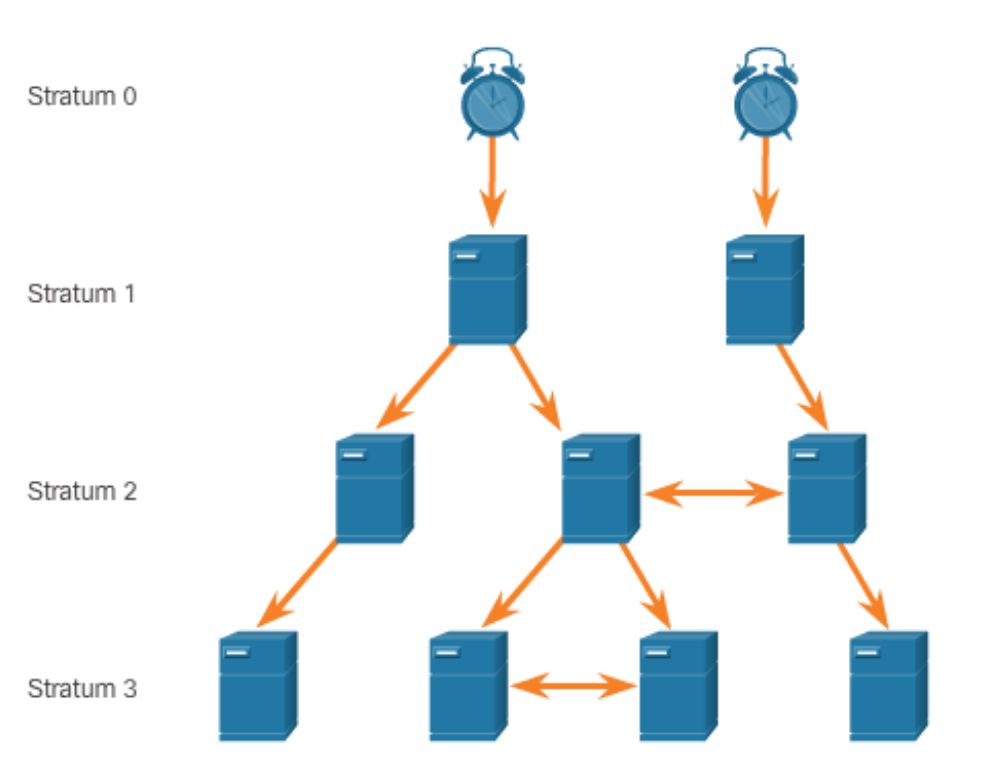

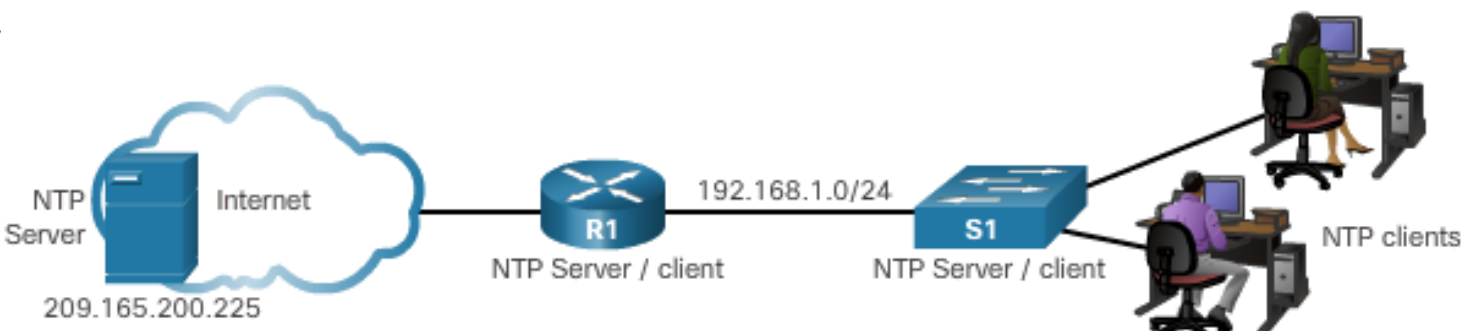

## Implementácia NTP

R1# show clock detail 20:55:10.207 UTC Fri Dec 11 2015 Time source is user configuration R1(config)# ntp server 209.165.200.225 R1(config)# end R1# show clock detail 21:01:34.563 UTC Fri Dec 11 2015 Time source is NTP

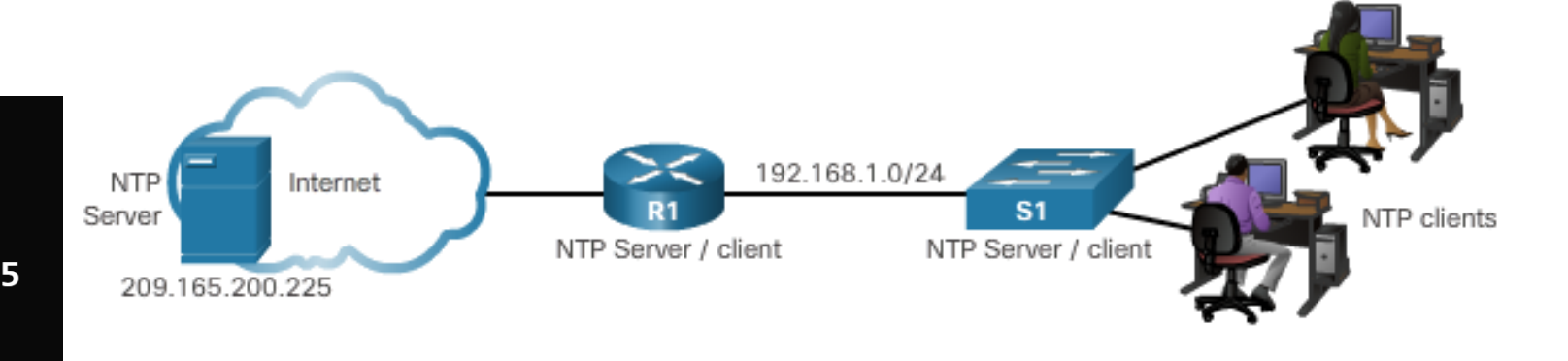

R1# show ntp associations

| address                      | ref clock        | st   | when     | poll  | reach  | delay  | offset   | disp  |
|------------------------------|------------------|------|----------|-------|--------|--------|----------|-------|
| *~209.165.200.225            | .GPS.            | 1    | 61       | 64    | 377    | 0.481  | 7.480    | 4.261 |
| <pre>* sys.peer, # sel</pre> | lected, + candid | ate, | - outlye | er, x | falset | icker, | ~ config | gured |

#### R1# show ntp status

Clock is synchronized, stratum 2, reference is 209.165.200.225 nominal freq is 250.0000 Hz, actual freq is 249.9995 Hz, precision is 2\*\*19 ntp uptime is 589900 (1/100 of seconds), resolution is 4016 reference time is DA088DD3.C4E659D3 (13:21:23.769 PST Tue Dec 1 2015) clock offset is 7.0883 msec, root delay is 99.77 msec root dispersion is 13.43 msec, peer dispersion is 2.48 msec loopfilter state is 'CTRL' (Normal Controlled Loop), drift is 0.000001803 s/s system poll interval is 64, last update was 169 sec ago.

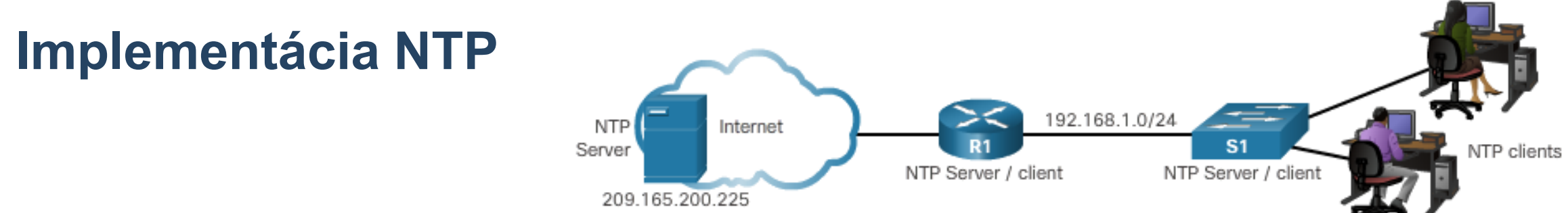

# S1(config)# ntp server 192.168.1.1 S1(config)# end S1# show ntp associations

addressref clockstwhenpoll reachdelayoffsetdisp\*~C192.168.1.1209.165.200.225212643771.06613.6163.840\* sys.peer, # selected, + candidate, - outlyer, x falseticker, ~ configured

#### S1# Cshow ntp status

CClock is synchronized, stratum 3, reference is 192.168.1.1 nominal freq is 119.2092 Hz, actual freq is 119.2088 Hz, precision is 2\*\*17 reference time is DA08904B.3269C655 (13:31:55.196 PST Tue Dec 1 2015) clock offset is 18.7764 msec, root delay is 102.42 msec root dispersion is 38.03 msec, peer dispersion is 3.74 msec loopfilter state is 'CTRL' (Normal Controlled Loop), drift is 0.000003925 s/s system poll interval is 128, last update was 178 sec ago.

# Syslog

- Introduction to Syslog (UDP/514, RFC 3164)
  - Allows devices to send their messages to syslog server
  - Supported by most networking devices
  - Primary functions:
    - Iog information for monitoring and troubleshooting
    - select the type of logging information that is captured
    - specify the destinations of captured syslog messages
- Syslog Message Format
  - Severity level from 0 7
  - Facility service identifiers
- Service Timestamp
  - Enhances real-time debugging and management
  - Log messages can be time-stamped and the source address of syslog messages can be set.
  - service timestamps log datetime msec

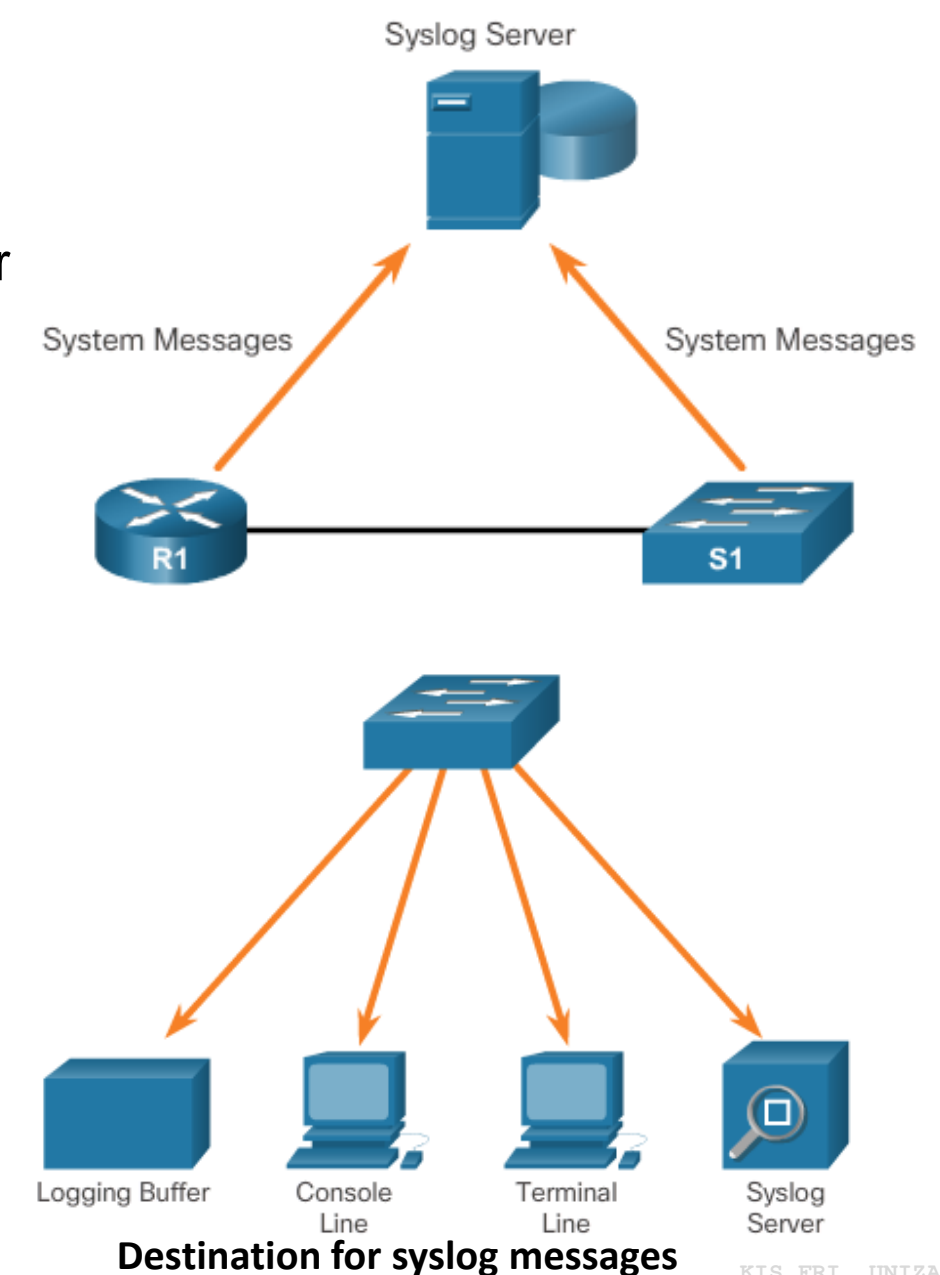

# **Syslog Configuration**

- Syslog Server
  - Parses the output and places the messages into pre-defined columns
  - Timestamps are displayed if configured on networking devices that generated the log messages
  - Allows the network administrators to navigate the large amount of data compiled on a syslog server.
- Default Logging
  - Send log messages of all severity level to the console
  - show logging
- Router and Switch Commands for Syslog Clients
  - logging ip-address
  - logging trap level
  - logging source-interface source-interface interface-number
- Verifying Syslog
  - show logging
  - Use the pipe (|) to limit the amount of displayed log messages

#### **Syslog Operation**

# **Syslog Message Format**

- Some common syslog message facilities reported on Cisco IOS routers include:
  - IP
  - OSPF protocol
  - SYS operating system
  - IP security (IPsec) Syslog Severity Level
- reported.

Interface IP (IF) seq no: timestamp: %facility-severity-MNEMONIC: description 00:00:46: %LINK-3-UPDOWN: Interface Port-channel1, changed state to up

| Severity Name | Severity Level | Explanation                       |
|---------------|----------------|-----------------------------------|
| Emergency     | Level 0        | System Unusable                   |
| Alert         | Level 1        | Immediate Action Needed           |
| Critical      | Level 2        | Critical Condition                |
| Error         | Level 3        | Error Condition                   |
| Warning       | Level 4        | Warning Condition                 |
| Notification  | Level 5        | Normal, but Significant Condition |
| Informational | Level 6        | Informational Message             |
| Debugging     | Level 7        | Debugging Message                 |

| KTC   | <b>FDT</b> | TINT 77 |
|-------|------------|---------|
| IVT O | ERT        | ONTZA   |

| Field       | Explanation                                                                                                    |
|-------------|----------------------------------------------------------------------------------------------------|
| seq no      | Stamps log messages with a sequence<br>number only if the service sequence-<br>numbers global configuration command<br>is configured.    |
| timestamp   | Date and time of the message or event,<br>which appears only if the service<br>timestamps global configuration<br>command is configured. |
| facility    | The facility to which the message refers.                                                                                                |
| severity    | Single-digit code from 0 to 7 that is the severity of the message.                                                                       |
| MNEMONIC    | Text string that uniquely describes the message.                                                                                         |
| description | Text string containing detailed information about the event being                                                                        |

# Configuring Syslog Default Logging

| R1# show logging                                                             |
|------------------------------------------------------------------------------|
| Syslog logging: enabled (0 messages dropped, 2 messages rate-limited, 0      |
| flushes, 0 overruns, xml disabled, filtering disabled)                       |
|                                                                              |
| No Active Message Discriminator.                                             |
|                                                                              |
| No Inactive Message Discriminator.                                           |
|                                                                              |
| Console logging: level debugging, 32 messages logged, xml disabled,          |
| Meniter legging, legging 0 measured weldischled                              |
| Monitor logging: level debugging, 0 messages logged, xml disabled,           |
| Buffer legging: level debugging 32 messages legged wml disabled              |
| filtering disabled                                                           |
| Exception Logging: size (4096 bytes)                                         |
| Count and timestamp logging messages: disabled                               |
| Persistent logging: disabled                                                 |
| rerererer regging, areasiea                                                  |
| No active filter modules.                                                    |
|                                                                              |
| Trap logging: level informational, 34 message lines logged                   |
| Logging Source-Interface: VRF Name:                                          |
|                                                                              |
| Log Buffer (8192 bytes):                                                     |
|                                                                              |
| *Jan 2 00:00:02.527: %LICENSE-6-EULA_ACCEPT_ALL: The Right to Use End User 🔫 |

#### Configuring Syslog Router and Switch Commands for Syslog Clients

R1(config)# logging 192.168.1.3 R1(config) # logging trap 4 R1(config) # logging source-interface gigabitEthernet 0/0 R1(config) # interface loopback 0 R1(config-if)# \*Jun 12 22:06:02.902: %LINK-3-UPDOWN: Interface Loopback0, changed state to up \*Jun 12 22:06:03.902: %LINEPROTO-5-UPDOWN: Line protocol on Interface Loopback0, changed state to up \*Jun 12 22:06:03.902: %SYS-6-LOGGINGHOST STARTSTOP: Logging to host 192.168.1.3 port 514 started - CLI initiated R1(config-if) # shutdown R1(config-if)# \*Jun 12 22:06:49.642: %LINK-5-CHANGED: Interface Loopback0, changed state to administratively down \*Jun 12 22:06:50.642: %LINEPROTO-5-UPDOWN: Line protocol on Interface Loopback0, changed state to down R1(config-if) # no shutdown R1(config-if)# \*Jun 12 22:09:18.210: %LINK-3-UPDOWN: Interface Loopback0, changed state to up \*Jun 12 22:09:19.210: %LINEPROTO-5-UPDOWN: Line protocol on Interface Loopback0, changed state to up R1(config-if)#

# **Sample Syslog Messages**

08:01:13: %LINEPROTO-5-UPDOWN: Line protocol on Interface FastEthernet0/5, changed state to up 08:01:23: %DUAL-5-NBRCHANGE: EIGRP-IPv4:(1) 1: Neighbor 10.1.1.1 (Vlan1) is up: new adjacency 08:02:31: %LINK-3-UPDOWN: Interface FastEthernet0/8, changed state to up 08:18:20: %LINEPROTO-5-UPDOWN: Line protocol on Interface FastEthernet0/5, changed state to down 08:18:22: %LINEPROTO-5-UPDOWN: Line protocol on Interface FastEthernet0/5, changed state to up 08:18:24: %LINEPROTO-5-UPDOWN: Line protocol on Interface FastEthernet0/2, changed state to down 08:18:24: %ILPOWER-5-IEEE\_DISCONNECT: Interface Fa0/2: PD removed 08:18:26: %LINK-3-UPDOWN: Interface FastEthernet0/2, changed state to down 08:19:49: %ILPOWER-7-DETECT: Interface Fa0/2: Power Device detected: Cisco PD 08:19:53: %LINK-3-UPDOWN: Interface FastEthernet0/2, changed state to up 08:19:53: %LINK-3-UPDOWN: Line protocol on Interface FastEthernet0/2, changed state to up

| 🐕 Kiwi Syslog | g Service M | lanager (¥ersion | 9.1)         |           |                                                                                             |
|---------------|-------------|------------------|--------------|-----------|---------------------------------------------------------------------------------------------|
| File Edit Vie | w Manage    | Help             |              |           |                                                                                             |
| ∂ 🖸 📖         | 🔬 🐼 😣       | Display 00 (D    | efault) 🔽    |           | » Compare features of the free and licensed versions Buy Now                                |
| Date          | Time        | Priority         | Hostname     | Message   |                                                                                             |
| 05-21-2012    | 23:45:00    | Local7.Notice    | 172.16.10.11 | 142: *Mar | 6 06:56:18.333: %LINEPROTO-5-UPDOWN: Line protocol on Interface Vlan10, changed state to up |
| 05-21-2012    | 23:44:59    | Local7.Error     | 172.16.20.11 | 140: *Mar | 6 06:56:18.324: %LINK-3-UPDOWN: Interface Vlan10, changed state to up                       |
| 05-21-2012    | 23:44:59    | Local7.Notice    | 172.16.20.11 | 139: *Mar | 6 06:56:17.788: %HSRP-5-STATECHANGE: Vlan10 Grp 1 state Listen -> Active                    |
|               |             |                  |              |           |                                                                                             |

# Configuring Syslog Verifying Syslog

R1# show logging | include changed state to up \*Jun 12 17:46:26.143: %LINK-3-UPDOWN: Interface GigabitEthernet0/1, changed state to up \*Jun 12 17:46:26.143: %LINK-3-UPDOWN: Interface Ser: changed state to up \*Jun 12 17:46:27.263: %LINEPROTO-5-UPDOWN: Line prot Interface GigabitEthernet0/1, changed state to up \*Jun 12 17:46:27.263: %LINEPROTO-5-UPDOWN: Line protocor on Interface Serial0/0/1, changed state to up \*Jun 12 20:28:43.427: %LINK-3-UPDOWN: Interface GigabitEthernet0/0, changed state to up \*Jun 12 20:28:44.427: %LINEPROTO-5-UPDOWN: Line protocol on Interface GigabitEthernet0/0, changed state to up \*Jun 12 22:04:11.862: %LINEPROTO-5-UPDOWN: Line protocol on Interface Loopback0, changed state to up \*Jun 12 22:06:02.902: %LINK-3-UPDOWN: Interface Loopback0, changed state to up \*Jun 12 22:06:03.902: %LINEPROTO-5-UPDOWN: Line protocol on Interface Loopback0, changed state to up \*Jun 12 22:09:18.210: %LINK-3-UPDOWN: Interface Loopback0, changed state to up \*Jun 12 22:09:19.210: %LINEPROTO-5-UPDOWN: Line protocol on Interface Loopback0, changed state to up \*Jun 12 22:35:55.926: %LINK-3-UPDOWN: Interface Loopback0, changed state to up \*Jun 12 22:35:56.926: %LINEPROTO-5-UPDOWN: Line protocol on

| R1# show logging   begin Jun 12 22:35                             |   |
|-------------------------------------------------------------------|---|
| *Jun 12 22:35:46.206: %LINK-5-CHANGED: Interface Loopback0,       |   |
| changed state to administratively down                            |   |
| *Jun 12 22:35:47.206: %LINEPROTO-5-UPDOWN: Line protocol on       |   |
| Interface Loopback0, changed state to down                        |   |
| *Jun 12 22:35:55.926: %LINK-3-UPDOWN: Interface Loopback0,        |   |
| changed state to up                                               | ≣ |
| *Jun 12 22:35:56.926: %LINEPROTO-5-UPDOWN: Line protocol on       |   |
| Interface Loopback0, changed state to up                          |   |
| *Jun 12 22:49:52.122: %SYS-5-CONFIG_I: Configured from console by |   |
| console                                                           |   |
| *Jun 12 23:15:48.418: %SYS-5-CONFIG_I: Configured from console by |   |
| console                                                           |   |
| R1#                                                               |   |
|                                                                   | - |

≣

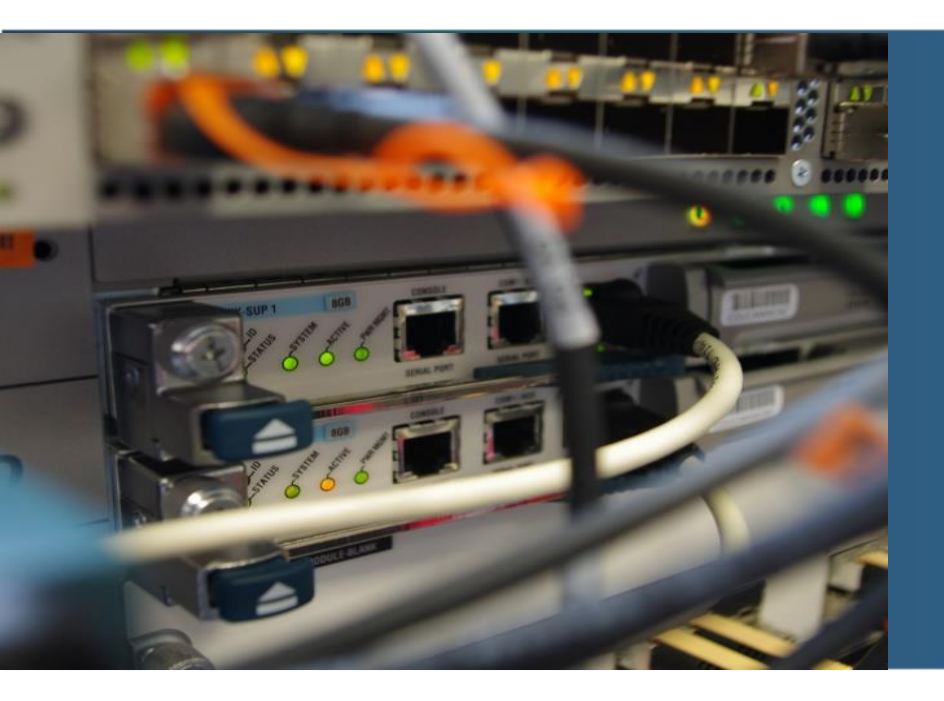

# **Router and Switch File Maintenance**

- Router and Switch File Systems
  - show file systems lists all available file system
  - dir lists the content of the file system
  - pwd verify the present working directory
  - cd changes the current directory
- Backing up and Restoring using Text Files

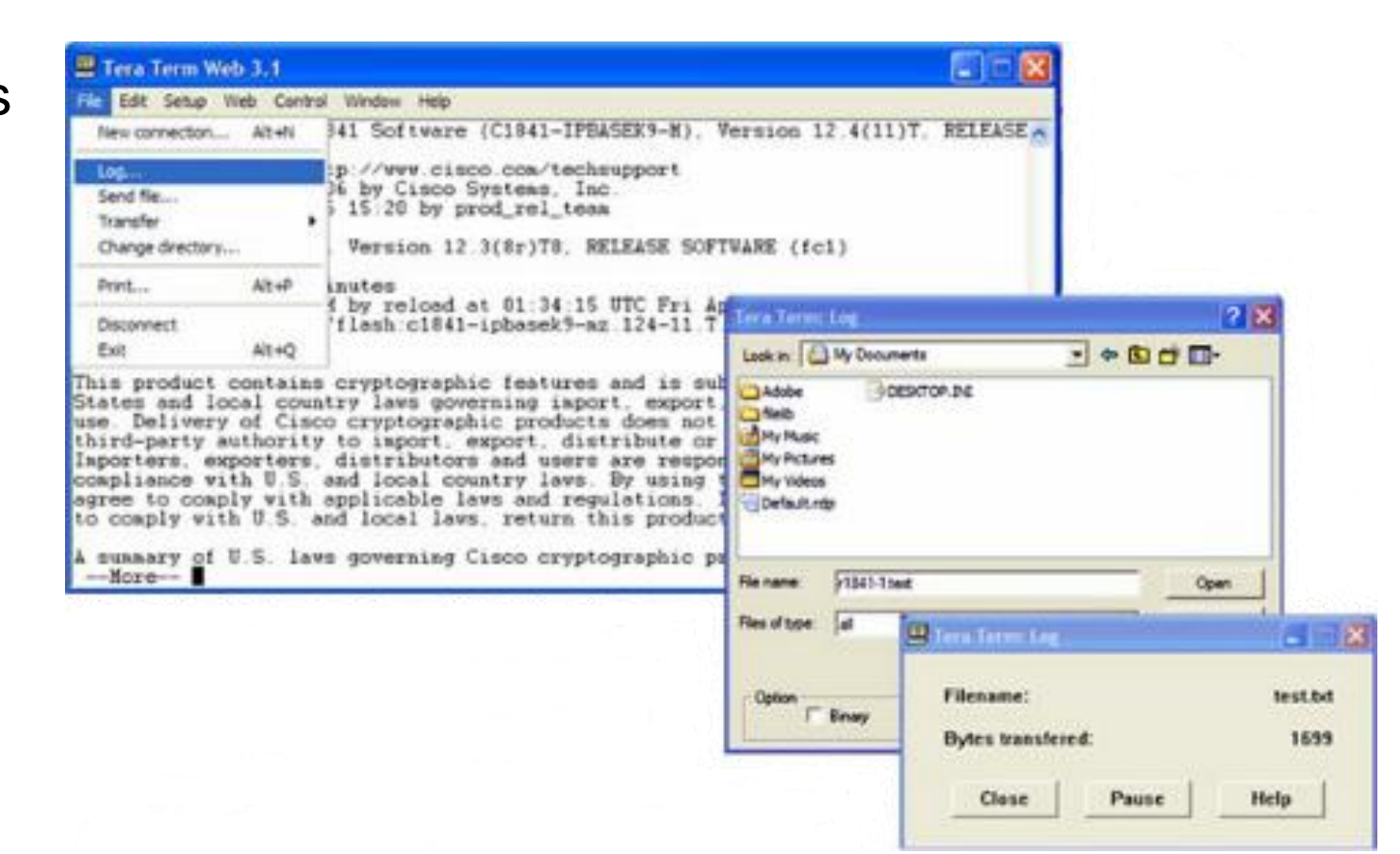

## **Router and Switch File Maintenance (Cont.)**

- Backing up and Restoring using TFTP
  - copy running-config tftp
  - copy startup-config tftp
- Using USB Ports for Backing Up and Restoring
  - show file systems
  - dir usbflash0:
  - copy run usbflash0:/
- Password Recovery
  - Enter ROMMON mode
  - Change configuration register to 0x2142
  - Make changes to the original startup config
  - Save the new configuration

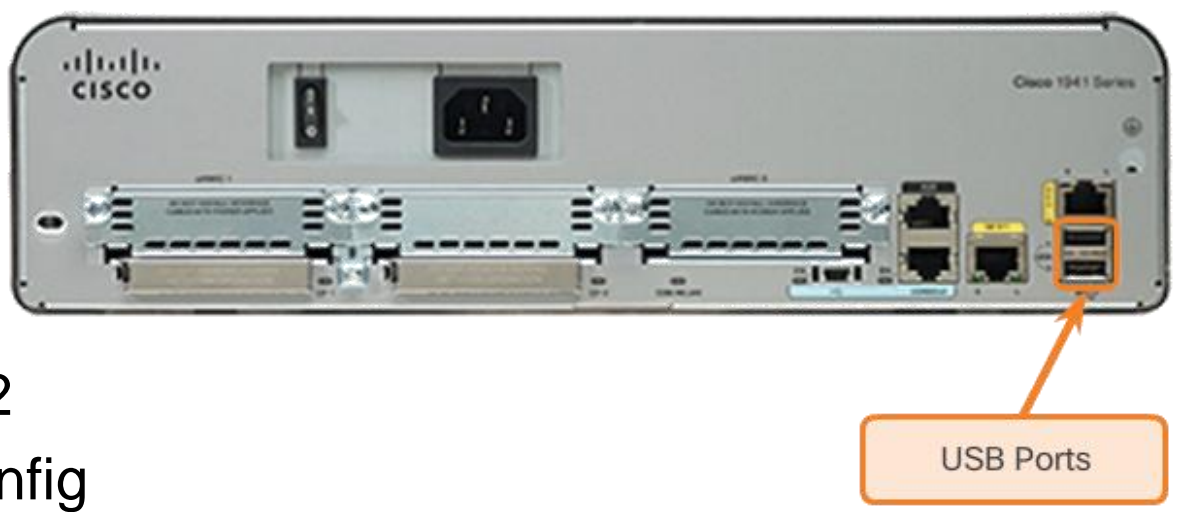

# **IOS System Files**

- IOS 15 System Image Packaging
  - universalk9 images
  - universalk9\_npe images
  - Technology packages: IP Base, Data, UC, SEC
  - Data, UC, and SEC technology packages are activated through licensing
- IOS Image Filenames
  - Feature sets and version
  - show flash

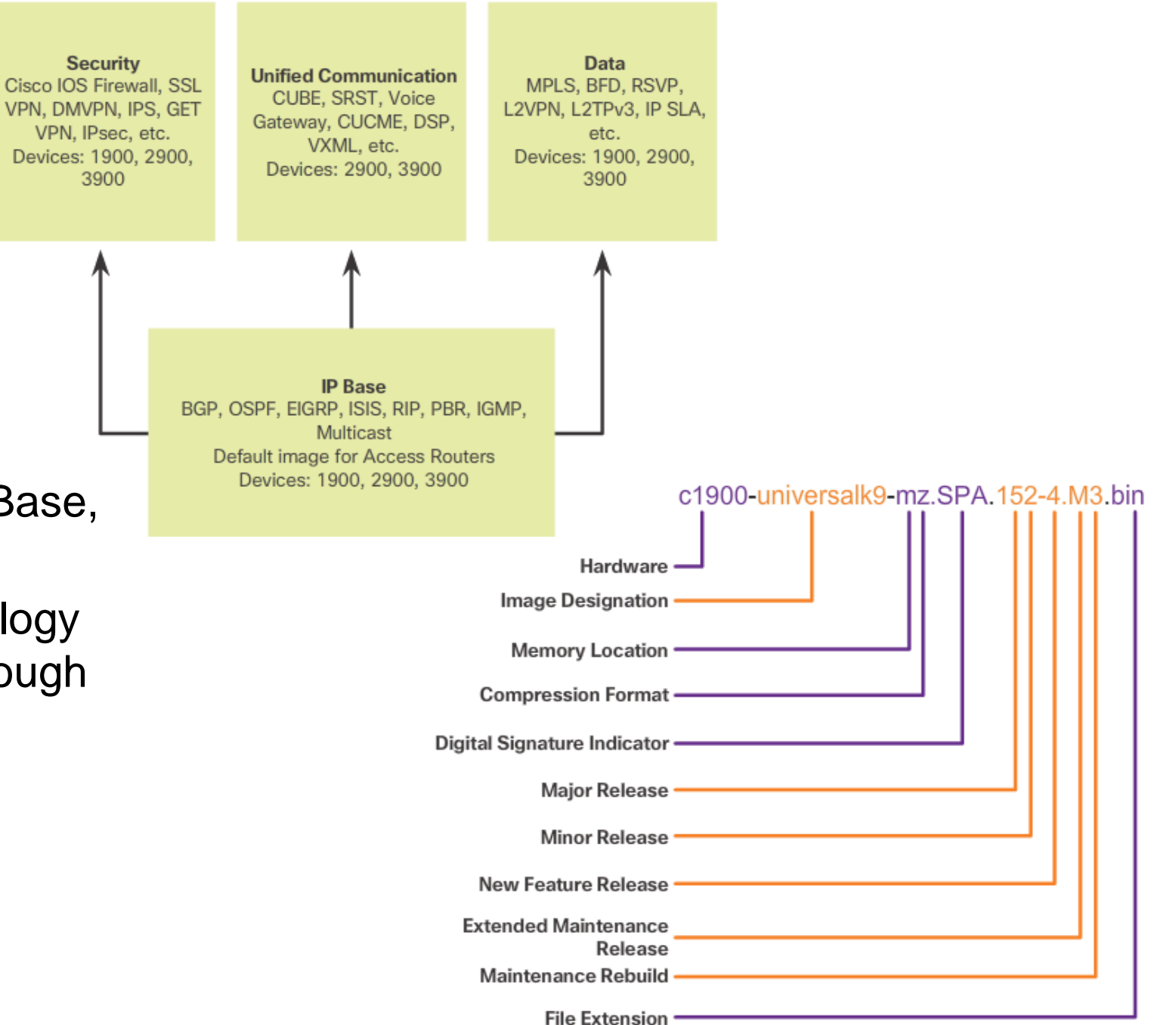

## **IOS Image Management**

- TFTP Servers as a Backup Location
  - Backup location for IOS images and configuration files
- Steps to Backup IOS Image to TFTP Server
  - Verify access to TFTP server
  - Verify sufficient disk space
  - Copy the image to the TFTP server
    - copy source-url tftp:
- Steps to Copy an IOS Image to a Device
  - Download IOS image from Cisco.com and transfer it to TFTP server
  - Verify access to TFTP server from device
  - Verify sufficient disk space on device
  - Copy the image from the TFTP server
    - copy tftp: destination-url
- The boot system Command
  - Command to load the new image during bootup
  - boot system file-url

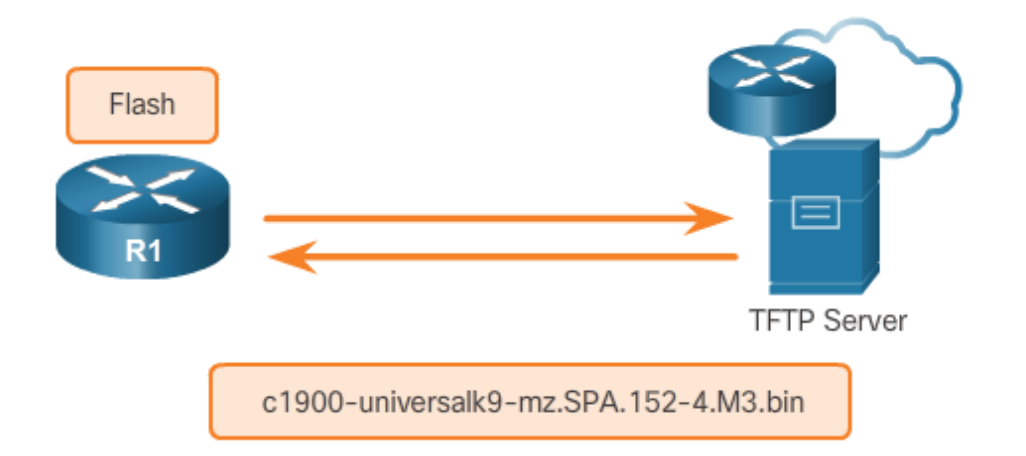

# **Software Licensing**

- Licensing Process
  - Purchase the software package or feature to install
  - Obtain a license
    - Cisco License Manger
    - Cisco License Portal
    - Requires PAK number and UDI
      - show license udi
  - Install the license
    - license install storedlocation-url
    - reload

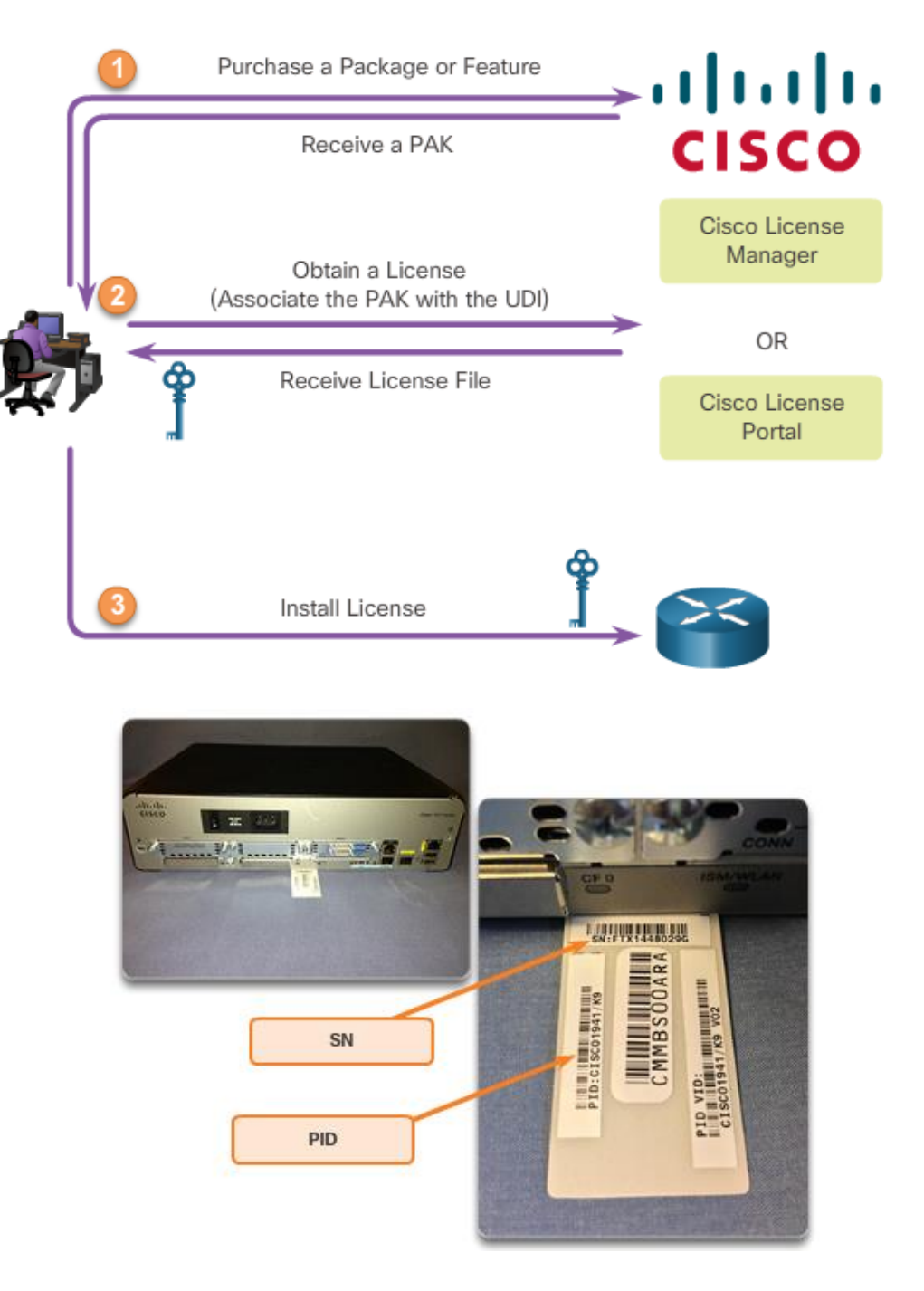

## **License Verification and Management**

- License verification
  - show version
  - show license
- Activate an evaluation right-to-use license
  - license accept end user agreement
  - license boot module module-name technology-package package-name
- Back up the license
  - license save file-sys://lic-location
- Uninstall the license
  - Disable the license
    - license boot module module-name technology-package package-name disable
  - Clear the license
    - license clear feature-name
    - no license boot module module-name technology-package package-name disable

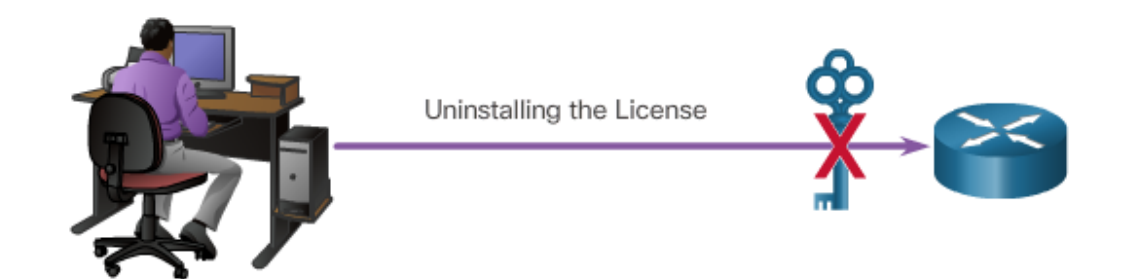

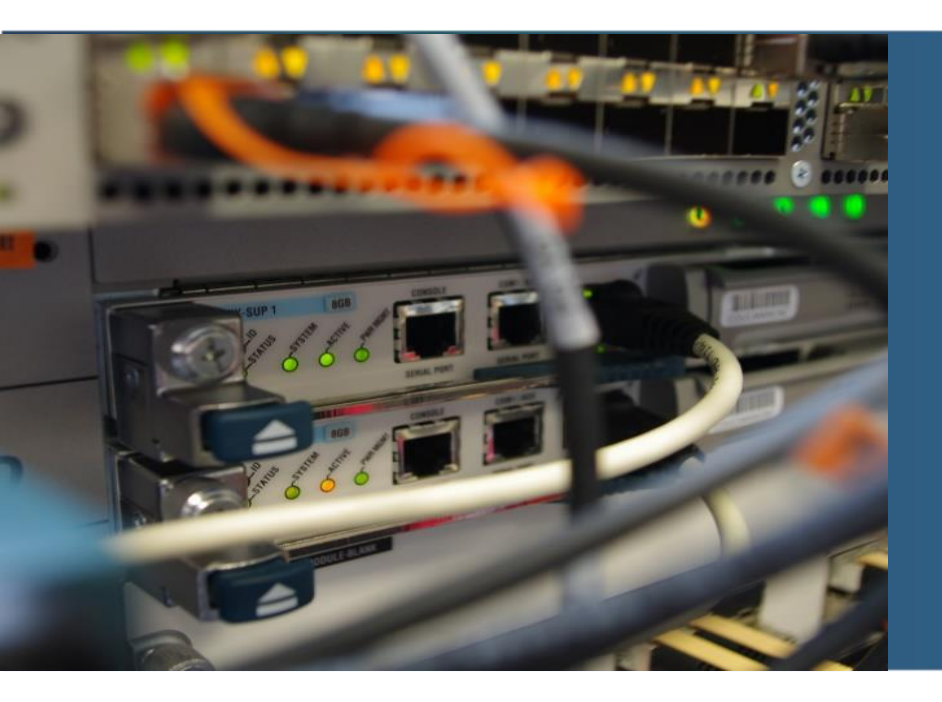

## **5.1 LAN Security**

#### **LAN Security**

### **LAN Security Attacks**

- Common attacks against the Layer 2 LAN infrastructure include:
  - CDP Reconnaissance Attacks
  - Telnet Attacks
  - MAC Address Table Flooding Attacks
  - VLAN Attacks
  - DHCP Attacks

## Čím zmierniť tieto hrozby?

#### **LAN Security**

### **LAN Security Best Practices**

- This topic covers several Layer 2 security solutions:
  - Mitigating MAC address table flooding attacks using port security
  - Mitigating VLAN attacks by disabling DTP and following basic guidelines for configuring trunk ports.
  - Mitigating DHCP attacks using DHCP snooping
  - Securing administrative access using AAA
  - Securing device access using 802.1X port authentication

#### **LAN Security**

### **LAN Security Best Practices**

- There are several strategies to help secure Layer 2 of a network:
  - Always use secure variants of these protocols such as SSH, SCP, SSL, SNMPv3, and SFTP.
  - Always use strong passwords and change them often.
  - Enable CDP on select ports only.
  - Secure Telnet access.
  - Use a dedicated management VLAN where nothing but management traffic resides.
  - Use ACLs to filter unwanted access.

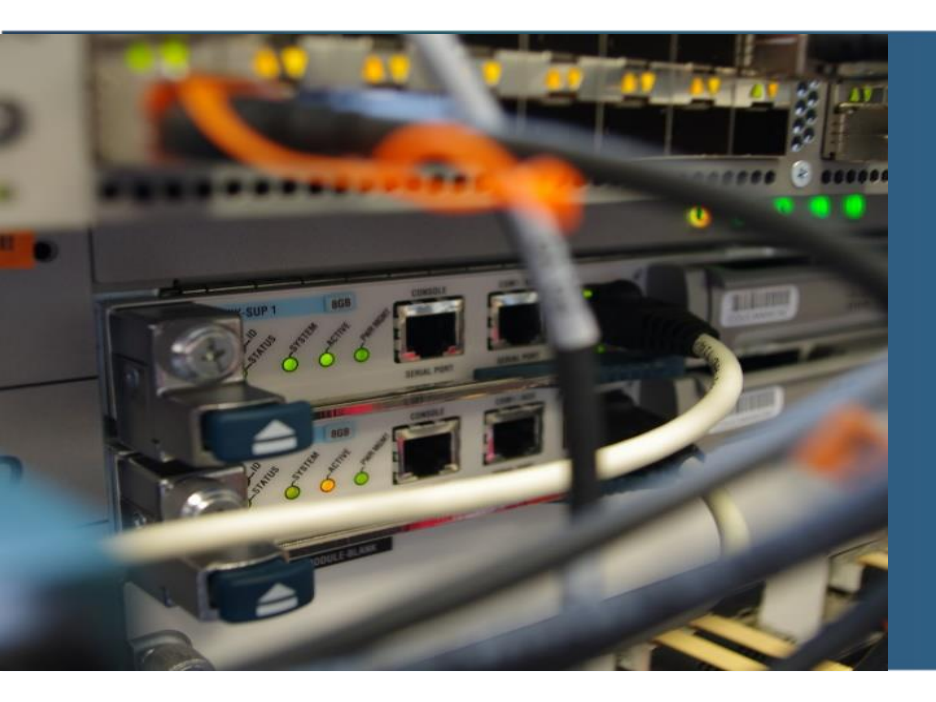

# **5.2 SNMP**

#### **SNMP**

# **SNMP** Operation

- SNMP allows administrators to manage and monitor devices on an IP network.
- SNMP Elements
  - SNMP Manager
  - SNMP Agent
  - MIB
- SNMP Operation
  - Trap
  - Get
  - Set

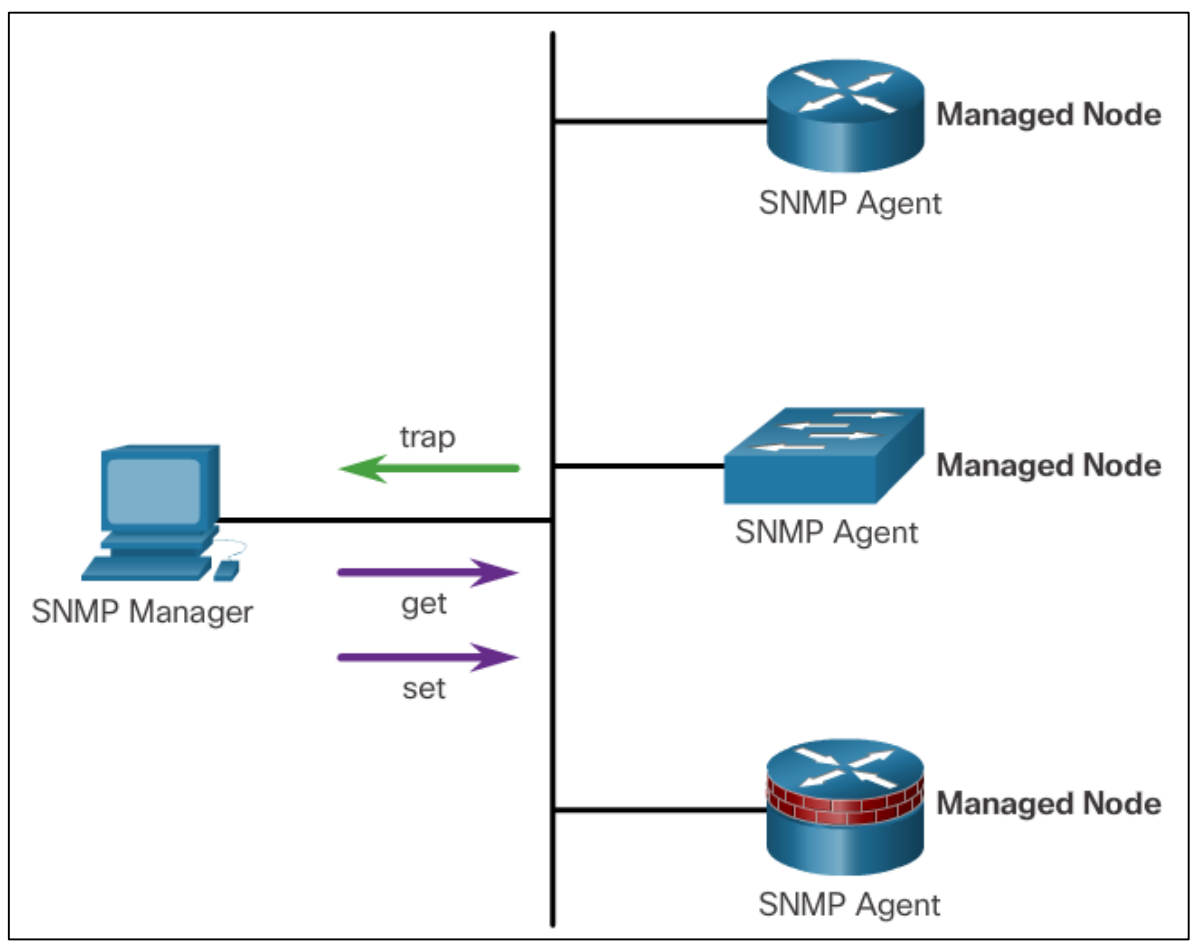

# **MIB – Management Information Base**

- Objekty na agentovi majú svoje identifikátory OID (Object IDentifier)
  - OID sú usporiadané v stromovej štruktúre
  - Vrcholy majú číselný i slovný názov
  - Konkrétny objekt je adresovaný cestou od koreňa stromu
- Príklad: .1.3.6.1.2.1.1
   iso(1) org(3) dod(6) internet(1) mgmt(2)

mib-2 (1) system (1)

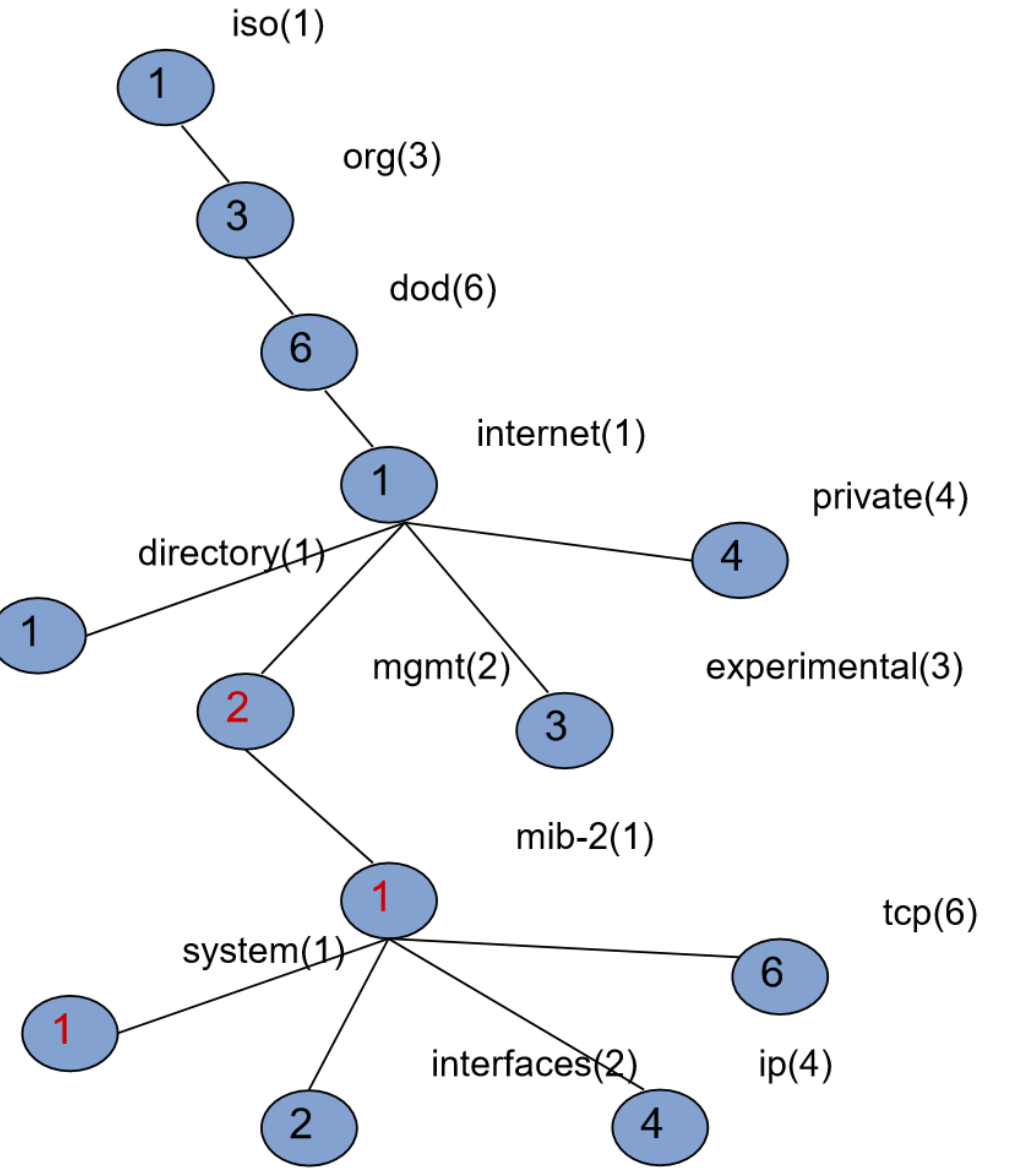

# **SNMP** Operation

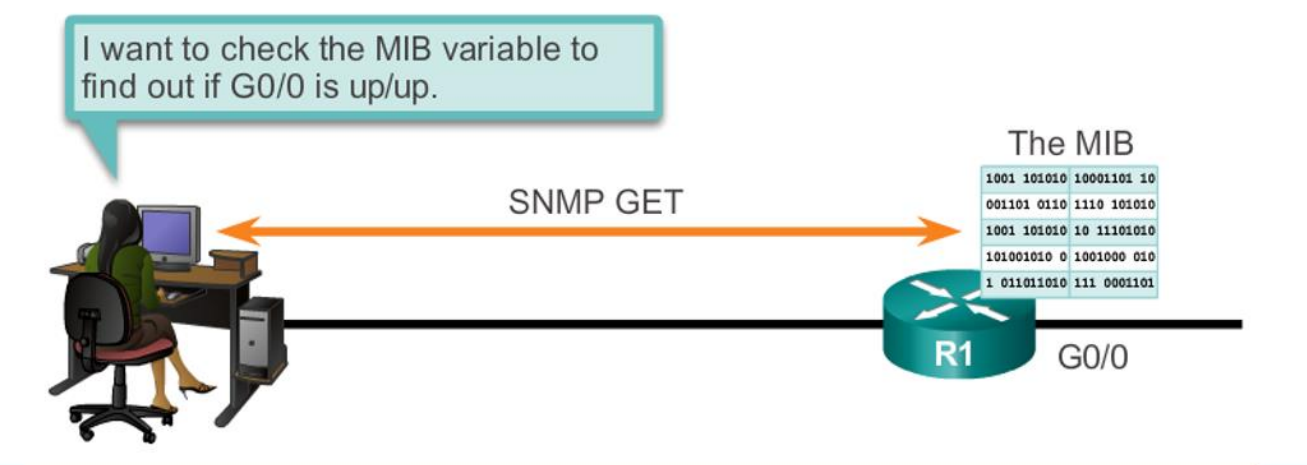

| Operation        | Description                                                                                                    |
|------------------|----------------------------------------------------------------------------------------------------|
| get-request      | Retrieves a value from a specific variable.                                                                                                    |
| get-next-request | Retrieves a value from a variable within a table; the<br>SNMP manager does not need to know the exact variable<br>name. A sequential search is performed to find the<br>needed variable from within a table. |
| get-bulk-request | Retrieves large blocks of data, such as multiple rows in a table, that would otherwise require the transmission of many small blocks of data. (Only works with SNMPv2 or later.)                             |
| get-response     | Replies to a get-request, get-next-request, and set-<br>request sent by an NMS.                                                                                                    |
| set-request      | Stores a value in a specific variable.                                                                                                    |

# **SNMP Agent Traps**

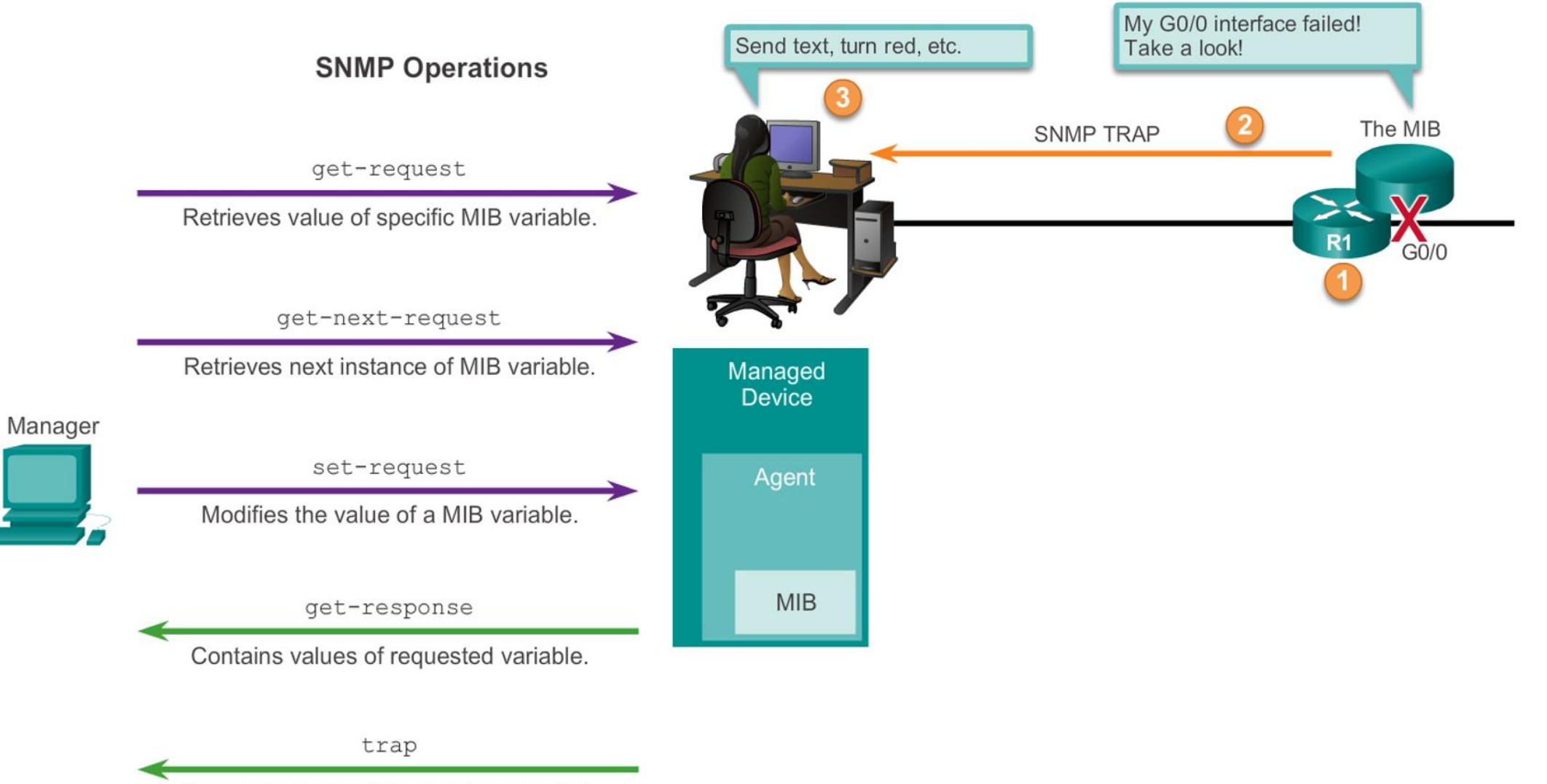

Transmits an unsolicited alarm condition.

#### **SNMP**

# **SNMP** Operation

- SNMP Security Model and Levels
  - **SNMPv1** RFC 1157.
  - SNMPv2c RFCs 1901 to 1908; utilizes community-string-based Administrative Framework.
  - SNMPv3 RFCs 2273 to 2275; It includes message integrity to ensure that a packet was not tampered with in transit;
     authentication to determine that the message is from a valid source, and encryption to prevent the contents of a message from being read by an unauthorized source.

| Model   | Level                                                         | Authentication                                                 | Encryption                                                                       | Result                                                                                   |
|---------|---------------------------------------------------------------|----------------------------------------------------------------|----------------------------------------------------------------------------------|------------------------------------------------------------------------------------------|
| SNMPv1  | noAuthNoPriv                                                  | Community<br>string                                            | No                                                                               | Uses a community string match for authentication.                                        |
| SNMPv2c | noAuthNoPriv                                                  | Community<br>string                                            | No                                                                               | Uses a community<br>string match for<br>authentication.                                  |
| SNMPv3  | noAuthNoPriv                                                  | Username                                                       | No                                                                               | Uses a username<br>match for<br>authentication (an<br>improvement over<br>SNMPv2c).      |
| SNMPv3  | authNoPriv                                                    | Message Digest<br>5 (MD5) or<br>Secure Hash<br>Algorithm (SHA) | No                                                                               | Provides<br>authentication based<br>on the HMAC-MD5<br>or HMAC-SHA<br>algorithms.        |
| SNMPv3  | authPriv<br>(requires the<br>cryptographic<br>software image) | MD5 or SHA                                                     | Data Encryption<br>Standard (DES)<br>or Advanced<br>Encryption<br>Standard (AES) | Provides<br>authentication based<br>on the HMAC-MD5<br>or HMAC-SHA<br>algorithms. Allows |

# SNMP Operation Community Strings

There are two types of community strings:

- Read-only (ro) Provides access to the MIB variables, but does not allow these variables to be changed, only read. Because security is so weak in version 2c, many organizations use SNMPv2c in read-only mode.
- Read-write (rw) Provides read and write access to all objects in the MIB.

# SNMP Operation Management Information Base Object ID

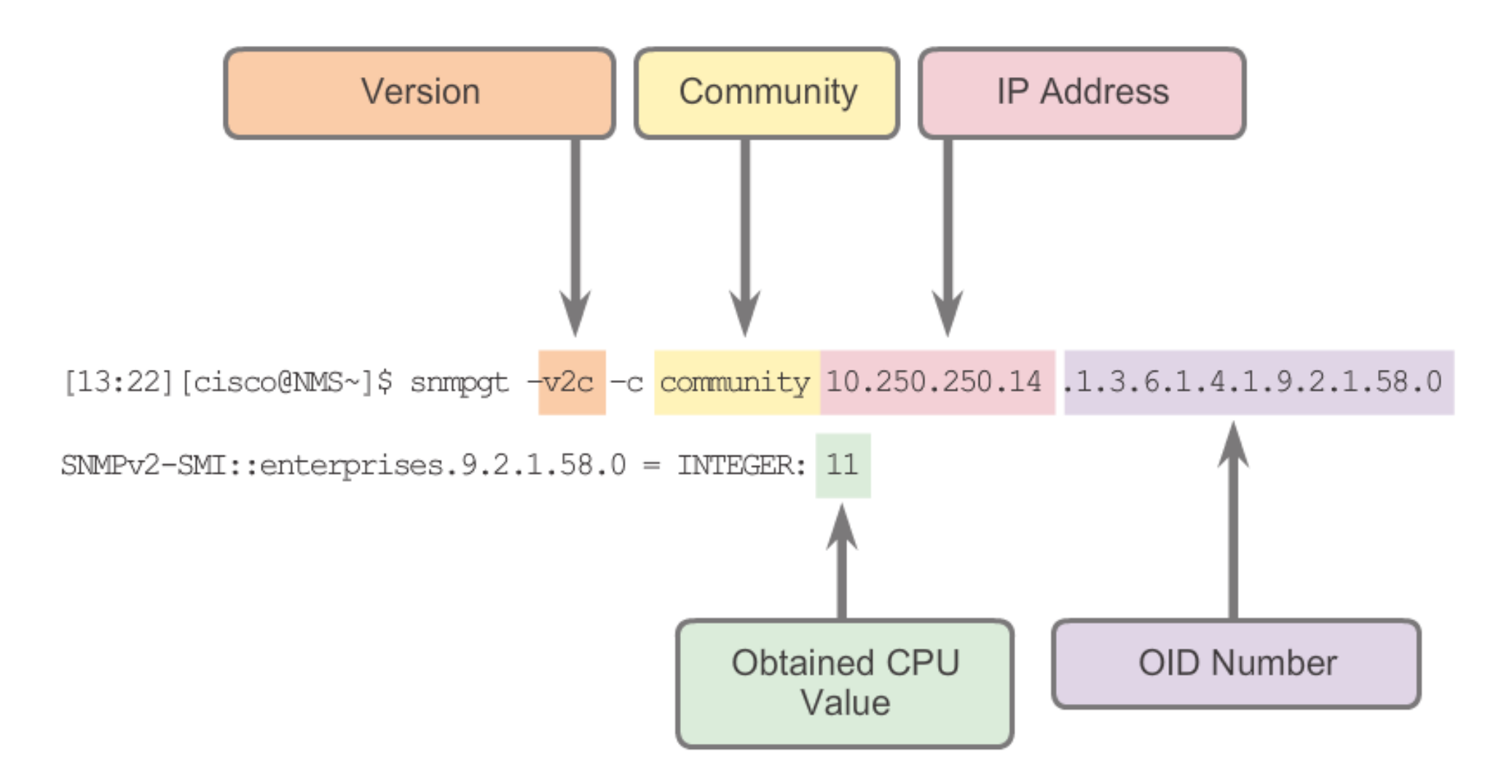

# Konfigurácia SNMP

- Vytvorenie ACL pre limitovaný prístup k SNMP agentovi
- Nastavenie SNMP komunit
- Nastavenie cieľa pre zasielanie správ SNMP Trap
- Aktivácia konkrétnych SNMP Trap správ

Switch(config)# access-list 1 permit 10.1.1.0 0.0.0.255 Switch(config)# snmp-server community cisco RO 1 Switch(config)# snmp-server community xyz123 RW 1 Switch(config)# snmp-server host 10.1.1.50 xyz123 Switch(config)# snmp-server enable traps ?

# **Configuring SNMP**

- Configuration steps
  - (Required) Configure the community string and access level (read-only or read-write)
  - Document location of device
  - Document system contact
  - Restrict SNMP access to NMS hosts (SNMP managers) that are permitted by an ACL.
  - Specify recipient of SNMP Traps
  - Enable traps on SNMP agent

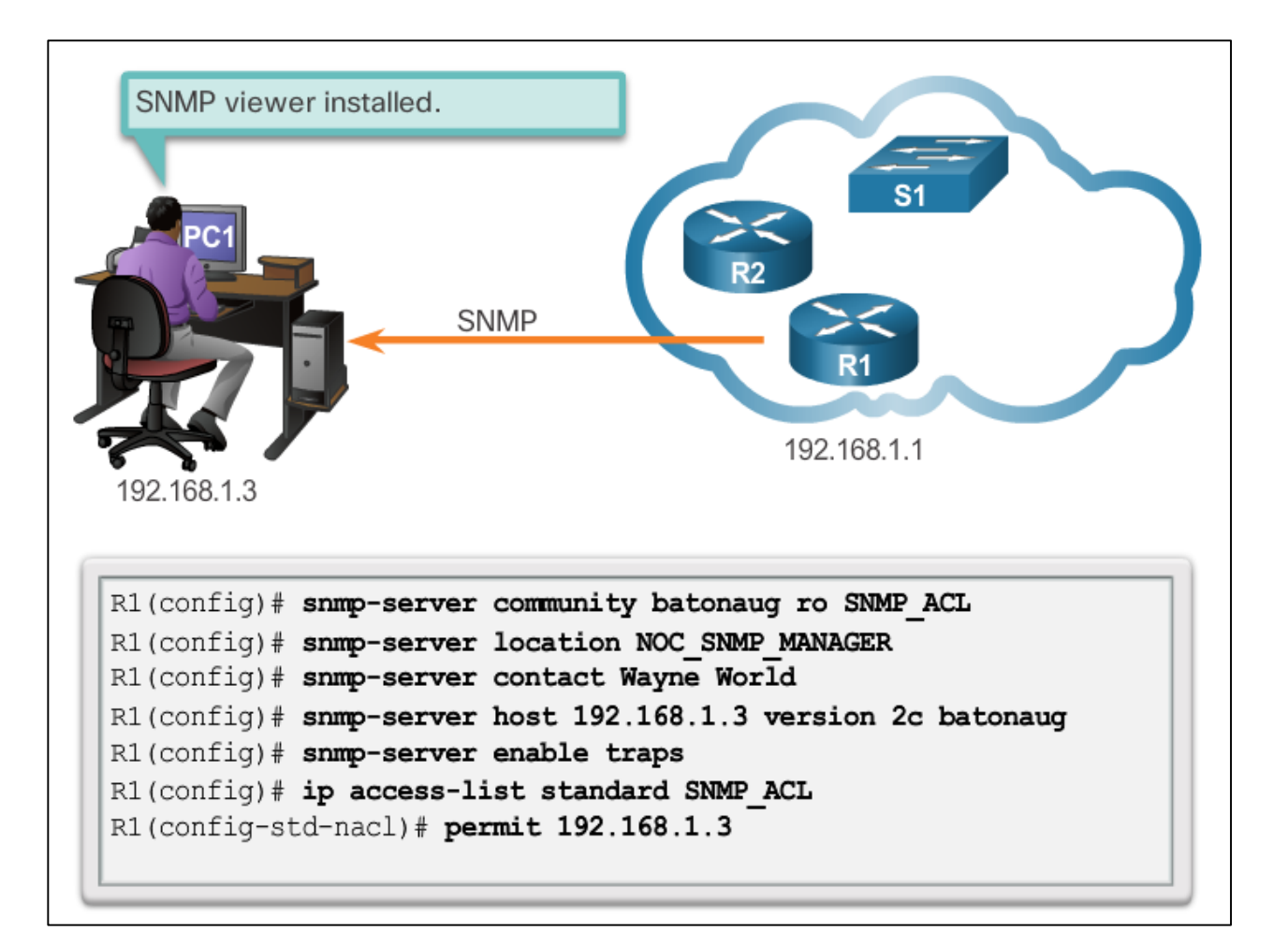

### Configuring SNMP Verifying SNMP Configuration

| For the second second s |   |                                    |        |                       |
|----------------------------------------------------------------------------------------------------|---|------------------------------------|--------|-----------------------|
| R1# show snmp                                                                                                    |   |                                    |        |                       |
| Chassis: FTX1636848Z                                                                                                    |   |                                    |        |                       |
| Contact: Wayne World                                                                                                    |   | R1# show snmp community            |        |                       |
| Location: NOC_SNMP_MANAGER                                                                                                    |   |                                    |        |                       |
| 0 SNMP packets input                                                                                                    |   | Community name: ILMI               |        |                       |
| 0 Unknown community name                                                                                                    |   | Community Index: cisco0            |        |                       |
| 0 Ultrack execution for community name                                                                                                    |   | Community EngurityName, TIMT       |        |                       |
| 0 Filegal operation for community name supplied                                                                                                    |   | community securityName: ILMI       |        |                       |
| 0 Encoding errors                                                                                                    |   | storage-type: read-only            | active |                       |
| 0 Number of altered variables                                                                                                    |   |                                    |        |                       |
| 0 Cat remeat DDLa                                                                                                    |   |                                    |        |                       |
| 0 Get request PDUs                                                                                                    |   | Community name: batonaug           |        |                       |
| 0 Set-reguest PDUs                                                                                                    |   | Community Index: cisco7            |        |                       |
| 0 Japut guess packet drops (Maximum guess size 1000)                                                                                                    |   | Community SecurityName: batonaug   |        |                       |
| 10 CDMD packets subput                                                                                                    |   | storage-type: nonvolatile          | active | access-list: SNMP ACL |
| 19 SMMP packets output                                                                                                    |   | beerage cype. nonvoiacite          | accive | access fist. Shin_Ach |
| 0 Too big errors (Maximum packet size 1500)                                                                                                    |   |                                    |        |                       |
| 0 No such halle errors                                                                                                    |   |                                    |        |                       |
| 0 Bad values errors                                                                                                    |   | Community name: batonaug@1         |        |                       |
| U General errors                                                                                                    |   | Community Index: cisco8            |        |                       |
| 0 Response PDUs                                                                                                    |   | Community SecurityName: batonaug@1 |        |                       |
| 19 Trap PDUs                                                                                                    |   | storage-type: nonvolatile          | active | access-list: SNMP ACL |
| SNMP Dispatcher:                                                                                                    |   |                                    |        | _                     |
| queue 0//5 (current/max), 0 dropped                                                                                                    |   |                                    |        |                       |
| SNMP Engine:                                                                                                    |   |                                    |        |                       |
| queue 0/1000 (current/max), 0 dropped                                                                                                    | - |                                    |        |                       |

# Configuring SNMP Security Best Practices

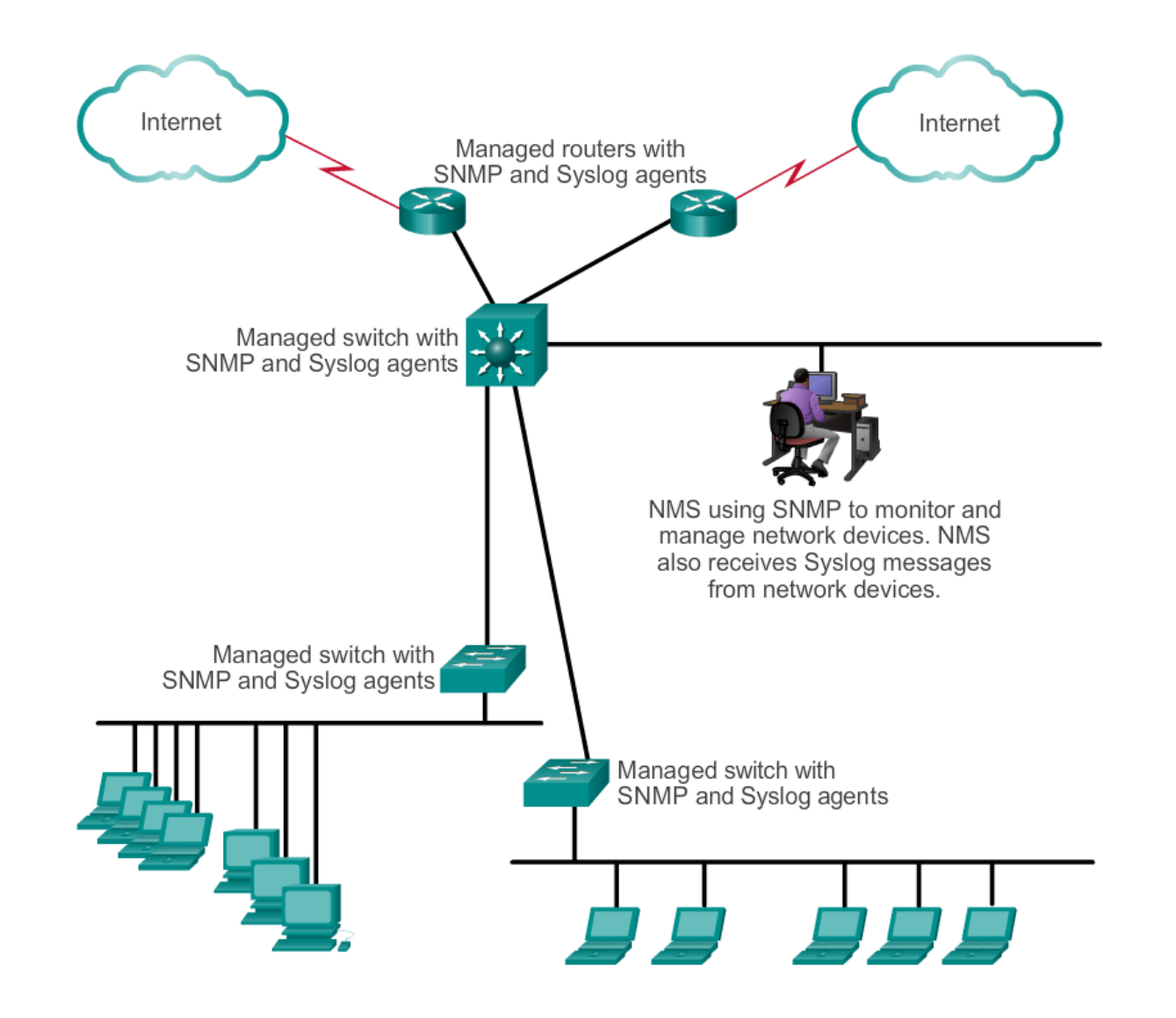

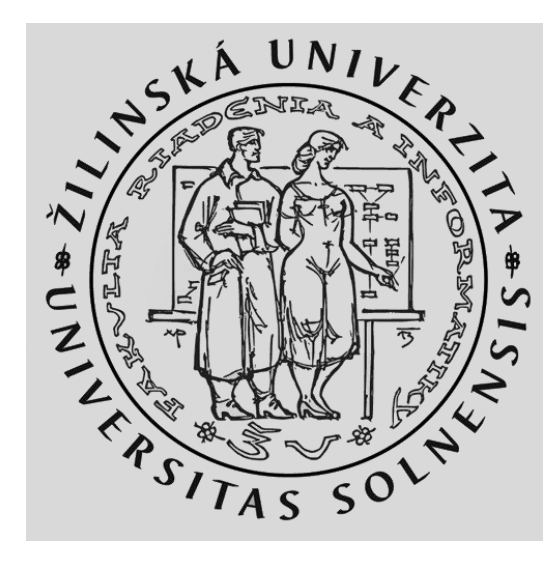

MINISTERSTVO

ŠKOLSTVA, VEDY, VÝSKUMU A ŠPORTU SLOVENSKEJ REPUBLIKY

+

# 5.3 Cisco Switch Port Analyzer (SPAN)

Vytvorené v rámci projektu KEGA 011STU - 4/2017.

### Cisco Switch Port Analyzer SPAN Overview

- Port mirroring
  - allows a switch to copy and send Ethernet frames from specific ports to the destination port connected to a packet analyzer. The original frame is still forwarded in the usual manner.
  - It is commonly implemented to support traffic analyzers or IPS devices.

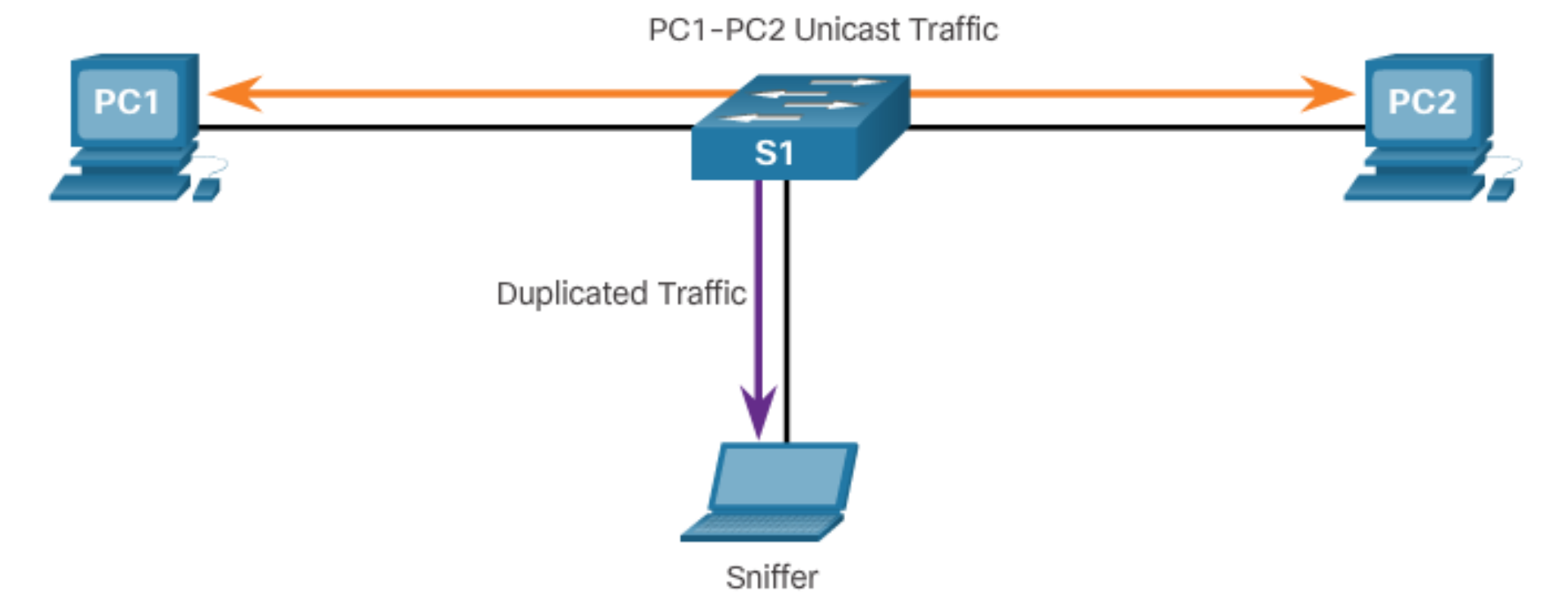

### Cisco Switch Port Analyzer SPAN Overview

SPAN terminology

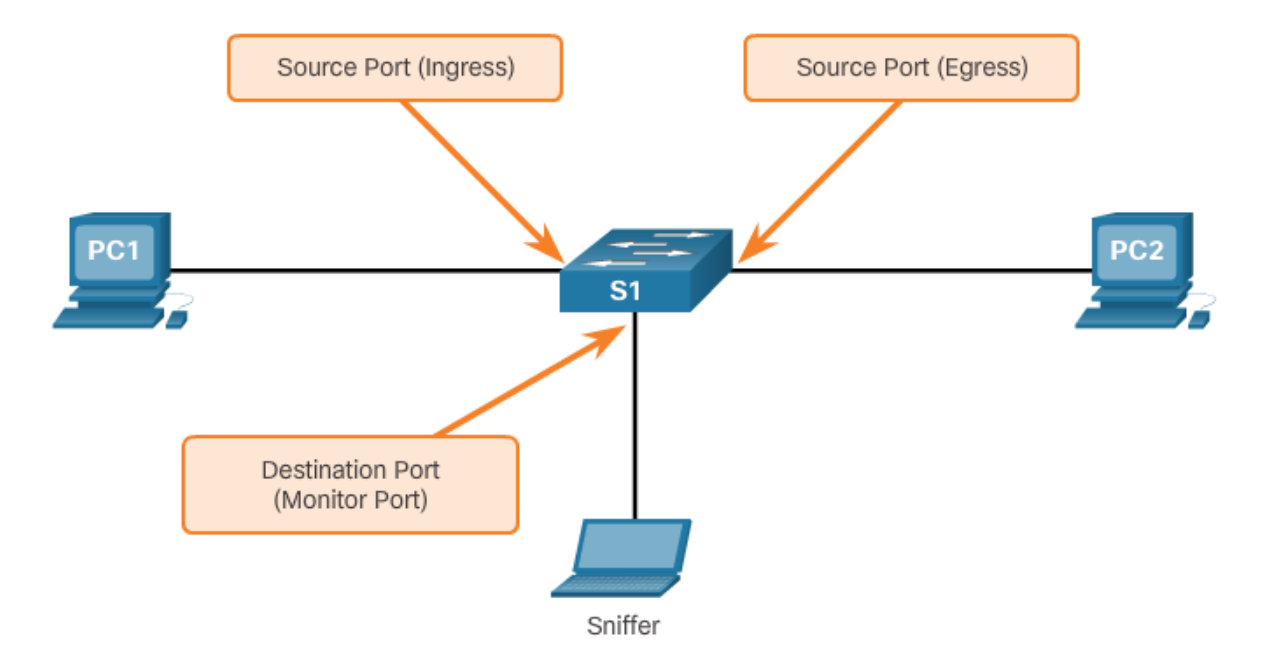

| Term                       | Definition                                                                                                    |
|----------------------------|----------------------------------------------------------------------------------------------------|
| Ingress traffic            | This is traffic that enters the switch.                                                                                                    |
| Egress traffic             | This is traffic that leaves the switch.                                                                                                    |
| Source (SPAN) port         | This is a port that is monitored with use of the SPAN feature.                                                                                     |
| Destination (SPAN)<br>port | This is a port that monitors source ports, usually where a packet analyzer, IDS or IPS is<br>connected. This port is also called the monitor port. |
| SPAN session               | This is an association of a destination port with one or more source ports.                                                                        |
| Source VLAN                | This is the VLAN monitored for traffic analysis.                                                                                                   |

### Cisco Switch Port Analyzer SPAN Overview

RSPAN terminology

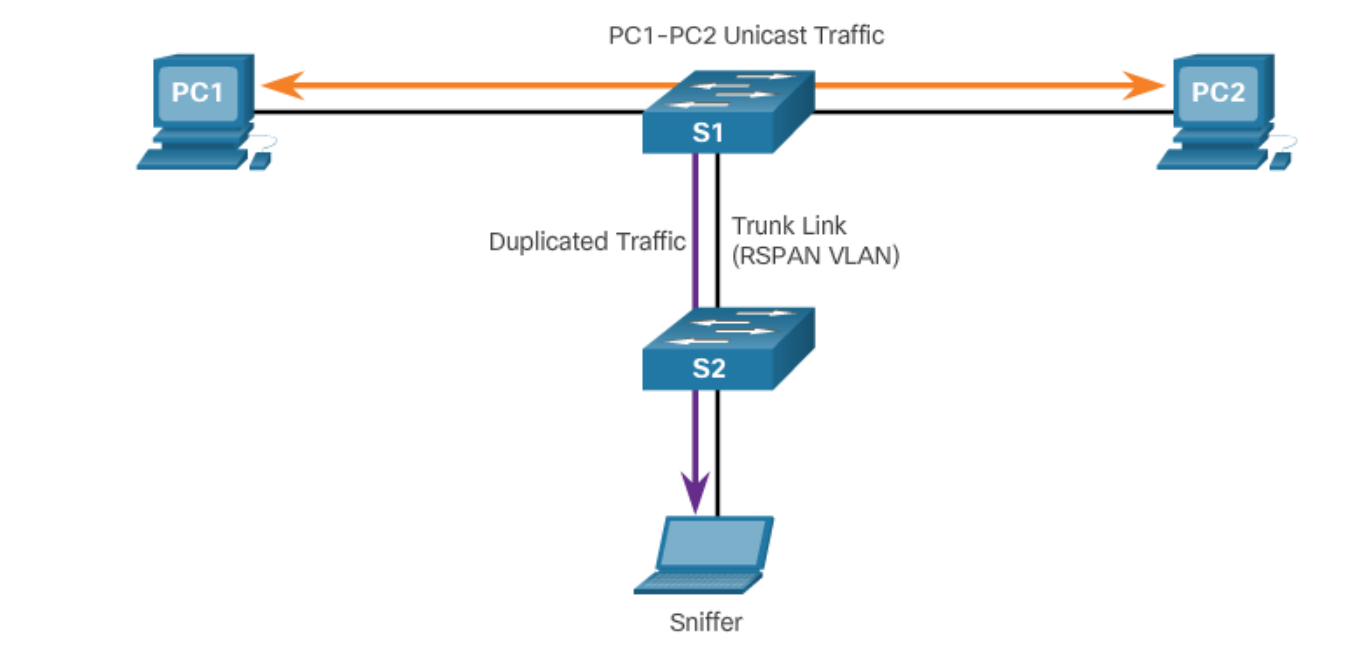

| Term                         | Definition                                                                                                    |
|------------------------------|----------------------------------------------------------------------------------------------------|
| RSPAN source<br>session      | This is the source port/VLAN to copy traffic from.                                                                                                    |
| RSPAN destination<br>session | This is the destination VLAN/port to send the traffic to.                                                                                                    |
| RSPAN VLAN                   | <ul> <li>A unique VLAN is required to transport the traffic from one switch to another.</li> <li>The VLAN is configured with the remote-span vlan configuration command.</li> <li>This VLAN must be defined on all switches in the path and must also be allowed on trunk ports between the source and destination.</li> </ul> |

### Cisco Switch Port Analyzer SPAN Configuration

Use monitor session global configuration command

#### Associate a SPAN session with a source port

Switch(config)# monitor session number source [ interface interface | vlan vlan ]

#### Associate a SPAN session with a destination port

Switch (config) # monitor session number destination [ interface interface | vlan vlan ]

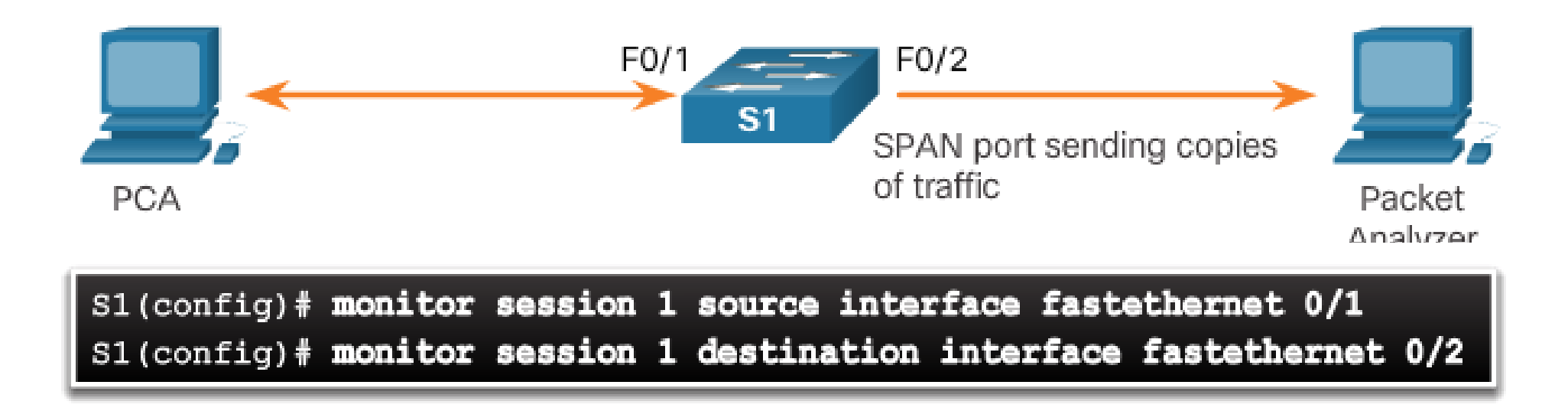

## Cisco Switch Port Analyzer SPAN as a Troubleshooting Tool

- SPAN allows administrators to troubleshoot network issues
- Administrator can use SPAN to duplicate and redirect traffic to a packet analyzer
- Administrator can analyze traffic from all devices to troubleshoot sub-optimal operation of network applications

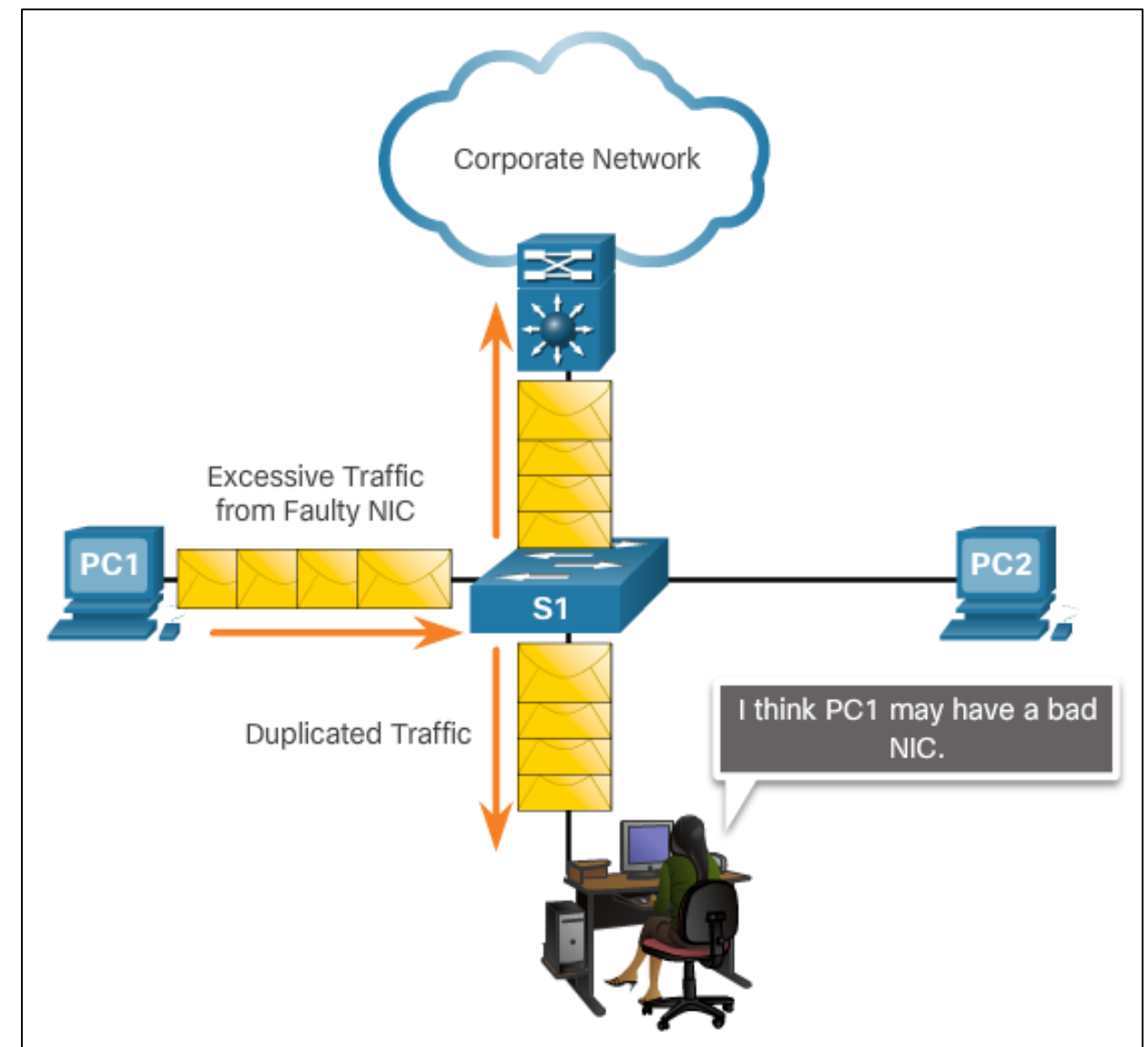

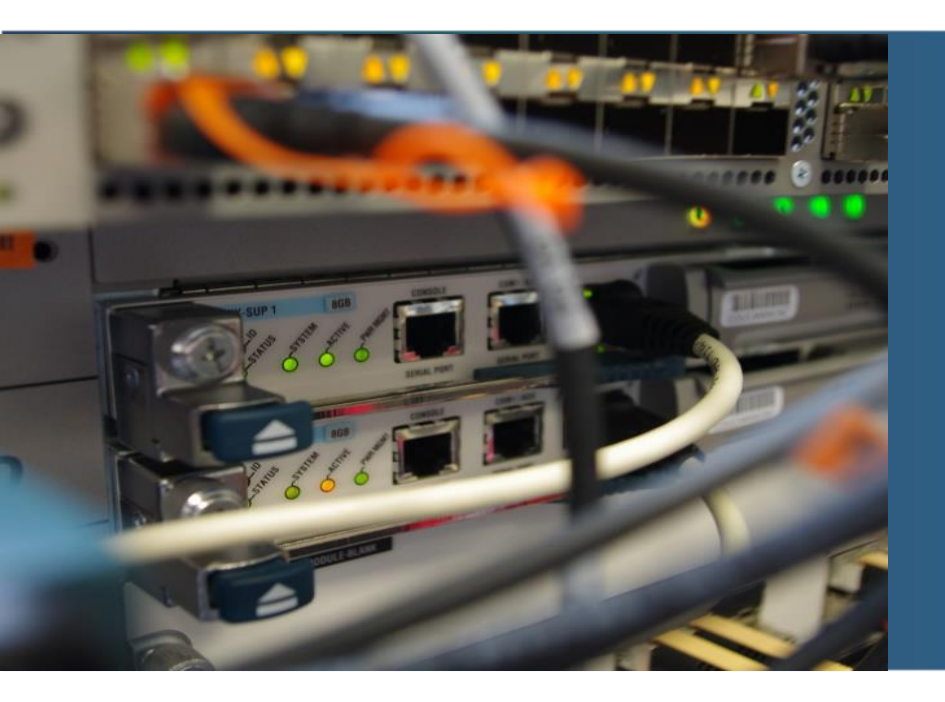

### **Prídavok: NetFlow**

# NetFlow Operation Introduction to NetFlow

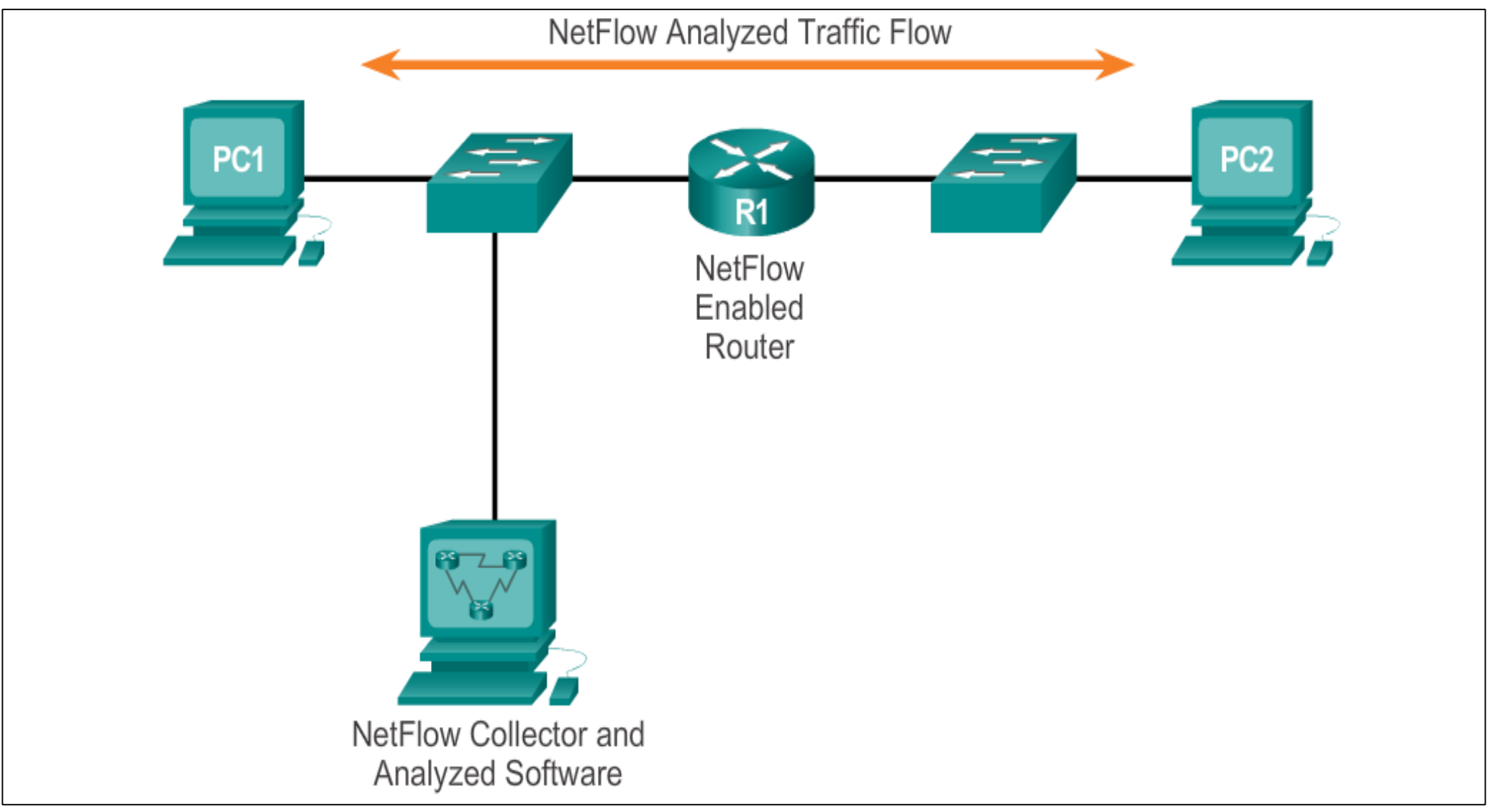

#### **NetFlow Operation**

### **Purpose of NetFlow**

Most organizations use NetFlow for some or all of the following key data collection purposes:

- Efficiently **measuring** who is using what network resources for what purpose.
- Accounting and charging back according to the resource utilization level.
- Using the measured information to do more effective network planning so that resource allocation and deployment is well-aligned with customer requirements.
- Using the information to better structure and customize the set of available applications and services to meet user needs and customer service requirements.

#### **NetFlow Operation**

### **Network Flows**

NetFlow technology has seen several generations that provide more sophistication in defining traffic flows, but "original NetFlow" distinguished flows using a combination of seven key fields.

- Source and destination IP address
- Source and destination port number
- Layer 3 protocol type
- Type of service (ToS) marking
- Input logical interface

# Configuring NetFlow NetFlow Configuration Tasks

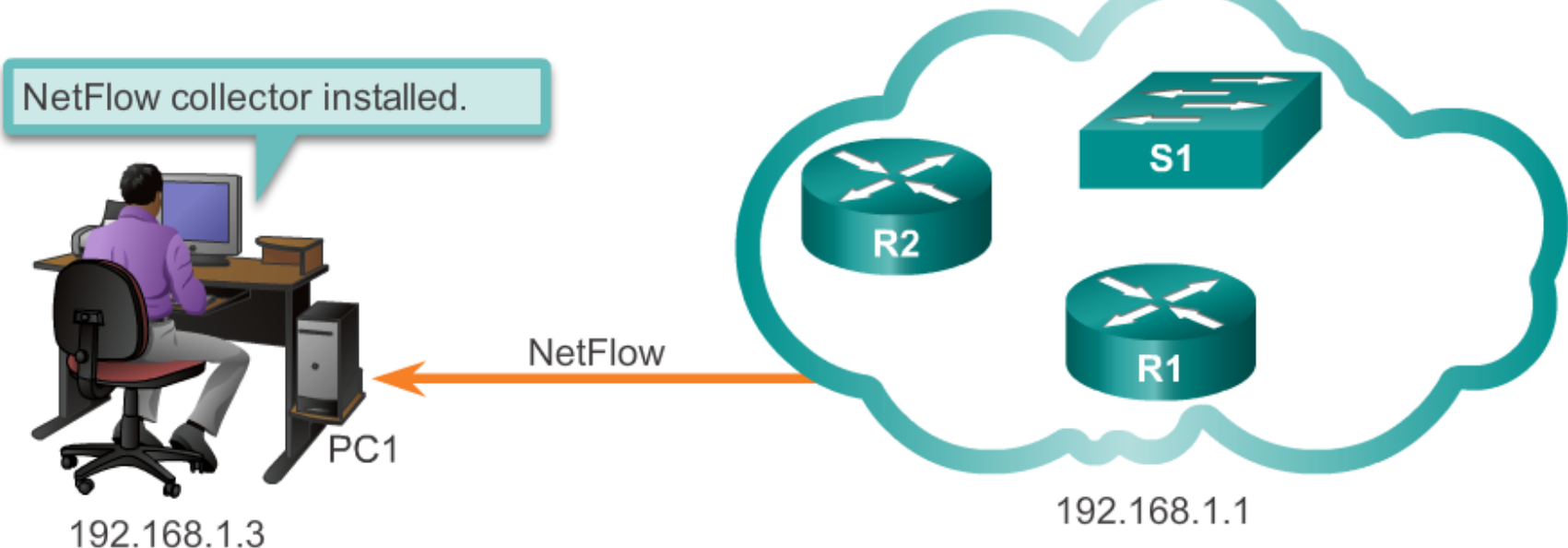

```
R1(config)# interface GigabitEthernet 0/1
R1(config-if)# ip flow ingress
R1(config-if)# ip flow egress
R1(config-if)# exit
R1(config)# ip flow-export destination 192.168.1.3 2055
R1(config)# ip flow-export version 5
```

# Examining Traffic Patterns Verifying NetFlow

| Rl# show ip cache flow       IP packet size distribution (178617 total packets):         1-32       64       96       128       160       192       224       256       288       320       352       384       416       448       480       GigabitEthernetO/1       ip flow ingress       ip flow ingress       ip flow ingress       ip flow egress       ip flow egress       ip flow flow flow flow flow flow       ip flow egress                                                                                                    |                                                                    |                                                                   |
|----------------------------------------------------------------------------------------------------|--------------------------------------------------------------------|-------------------------------------------------------------------|
| IP packet size distribution [176617 total packets]:       1-32 64 96 128 160 192 224 236 288 320 352 384 416 448 480         1-32 64 96 128 160 192 224 236 288 320 352 384 416 448 480       ip flow ingress         0.002 .080 .008 .005 .001 .000 .000 .000 .000 .000 .000                                                                                                    | R1# show ip cache flow                                             | R1# show ip flow interface                                        |
| <pre>1-32 64 96 128 160 192 224 226 288 320 352 384 416 448 480<br/>.002 .080 .008 .005 .001 .000 .001 .000 .000 .000 .000</pre>                                                                                                    | IP packet size distribution (178617 total packets):                | GigabitEthernet0/1                                                |
| .002 .088 .005 .001 .000 .001 .001 .000 .000 .000                                                                                                    | 1-32 64 96 128 160 192 224 256 288 320 352 384 416 448 48          | <sup>80</sup> ip flow ingress                                     |
| 512       544       576       1024       1536       2048       2560       3072       3584       4096       4608         .000       .000       .000       .000       .000       .000       .000       .000       .000       .000       .000       .000       .000       .000       .000       .000       .000       .000       .000       .000       .000       .000       .000       .000       .000       .000       .000       .000       .000       .000       .000       .000       .000       .000       .000       .000       .000       .000       .000       .000       .000       .000       .000       .000       .000       .000       .000       .000       .000       .000       .000       .000       .000       .000       .000       .000       .000       .000       .000       .000       .000       .000       .000       .000       .000       .000       .000       .000       .000       .000       .000       .000       .000       .000       .000       .000       .000       .000       .000       .000       .000       .000       .000       .000       .000       .000       .000       .000       .000 <td< td=""><td>.002 .080 .008 .005 .001 .000 .001 .001 .000 .000 .000</td><td>00 ip flow egress</td></td<>                                                                                                    | .002 .080 .008 .005 .001 .000 .001 .001 .000 .000 .000             | 00 ip flow egress                                                 |
| <pre>512 544 576 1024 1536 2048 2560 3072 3584 4096 4608 .000 .000 .000 .000 .000 .000 .000 .0</pre>                                                                                                    |                                                                    |                                                                   |
| .000 .000 .000 .000 .895 .000 .000 .000 .000 .000 .000 .000 .0                                                                                                    | 512 544 576 1024 1536 2048 2560 3072 3584 4096 4608                |                                                                   |
| <pre>IP Flow Switching Cache, 278544 bytes 5 active, 4091 inactive, 1573 added 18467 ager polls, 0 flow alloc failures Active flows timeout in 1 minutes Inactive flows timeout in 15 seconds IP Sub Flow Cache, 34056 bytes 5 active, 1019 inactive, 1569 added, 1569 added to flow 0 alloc failures, 0 force free 1 chunk, 1 chunk added 1 ast clearing of statistics never Protocol Total Flows Packets Bytes Packets Active(Sec) Idle(Sec) Flows /Sec /Flow /Pkt /Sec /Flow /Flow TCP-Telnet 3 0.0 3 50 0.0 1.0 15.0 TCP-WW 245 0.0 6 93 0.0 0.3 2.4 TCP-other 522 0.0 27 57 0.2 0.7 6.2 UDP-other 328 0.0 6 107 0.0 2.4 15.3 TCP-Telnet 522 0.0 27 57 0.2 0.7 6.2 UDP-other 522 0.0 27 57 0.2 0.7 6.2 UDP-other 522 0.0 5 0 0 0 0 0 0 0 0 0 0 0 0 0 0 0 0 0</pre>                                                                                                    | .000 .000 .000 .895 .000 .000 .000 .000 .000                       |                                                                   |
| IP Flow Switching Cache, 278544 bytes<br>5 active, 4091 inactive, 1573 added<br>18467 ager polls, 0 flow alloc failures<br>Active flows timeout in 1 minutes<br>Inactive flows timeout in 15 seconds<br>IP Sub Flow Cache, 34056 bytes<br>5 active, 1019 inactive, 1569 added, 1569 added to flow<br>0 alloc failures, 0 force free<br>1 chunk, 1 chunk added<br>last clearing of statistics never<br>Protocol Total Flows Packets Bytes Packets Active (Sec) Idle (Sec)<br>Flows /Sec /Flow /Pkt /Sec /Flow /Flow<br>TCP-Telnet 3 0.0 3 50 0.0 1.0 15.0<br>TCP-WWW 245 0.0 6 93 0.0 0.3 2.4<br>TCP-other 529 0.0 27 57 0.2 0.7 6.2<br>UDP-other 328 0.0 6 107 0.0 2.4 15.3<br>TCP-CHER 3 0.0 5 107 0.0 2.4 15.3<br>TCP-CHER 3 0.0 6 107 0.0 2.4 15.3<br>TCP-CHER 3 0.0 6 107 0.0 2.4 15.3<br>TCP-CHER 3 0.0 0 0 0.3 0.0 0.3 0.0 0.3 0.0 0.3 0.0 0.3 0.0 0.3 0.0 0.3 0.0 0.3 0.0 0.3 0.0 0.3 0.0 0.3 0.0 0.3 0.0 0.3 0.0 0.3 0.0 0.3 0.0 0.3 0.0 0.3 0.0 0.3 0.0 0.3 0.0 0.3 0.0 0.3 0.0 0.3 0.0 0.3 0.0 0.3 0.0 0.3 0.0 0.3 0.0 0.3 0.0 0.3 0.0 0.3 0.0 0.3 0.0 0.3 0.0 0.3 0.0 0.3 0.0 0.3 0.0 0.3 |                                                                    |                                                                   |
| 5 active, 4091 inactive, 1573 added<br>18467 ager polls, 0 flow alloc failures<br>Active flows timeout in 1 minutes<br>Inactive flows timeout in 15 seconds IP Sub Flow Cache, 34056 bytes<br>5 active, 1019 inactive, 1569 added, 1569 added to flow<br>0 alloc failures, 0 force free<br>1 chunk, 1 chunk added<br>last clearing of statistics never<br>Protocol Total Flows Packets Bytes Packets Active (Sec) Idle (Sec)<br>Flows /Sec /Flow /Pkt /Sec /Flow /Flow<br>TCP-Telnet 3 0.0 3 50 0.0 1.0 15.0<br>TCP-WWW 245 0.0 6 93 0.0 0.3 2.4<br>TCP-other 529 0.0 27 57 0.2 0.7 6.2<br>UDP-other 328 0.0 6 107 0.0 2.4 15.3 Flow export packets were dropped due to encapsulation fixup failures                                                                                                    | IP Flow Switching Cache, 278544 bytes                              | R1# show ip flow export                                           |
| 18467 ager polls, 0 flow alloc failures         Active flows timeout in 1 minutes         Inactive flows timeout in 1 minutes         Inactive flows timeout in 15 seconds         IP Sub Flow Cache, 34056 bytes         5 active, 1019 inactive, 1569 added, 1569 added to flow         0 alloc failures, 0 force free         1 chunk, 1 chunk added         last clearing of statistics never         Protocol       Total         Flows       ////////////////////////////////////                                                                                                    | 5 active, 4091 inactive, 1573 added                                | Flow export v5 is enabled for main cache                          |
| Active flows timeout in 1 minutesInactive flows timeout in 15 secondsIP Sub Flow Cache, 34056 bytes5 active, 1019 inactive, 1569 added, 1569 added to flow0 alloc failures, 0 force free1 chunk, 1 chunk addedlast clearing of statistics neverProtocolTotalProtocolTotalFlows/Sec/FlowCP-Telnet30.03500.01CP-other3280.060.010170.02450.010170.010170.010171017101710181019101910191019101910191019101910191019101910191019101910191019101910191019101910191019101910191019101910191019101910191019101910191019101910191019101910191019101910191019101910191019                                                                                                    | 18467 ager polls, 0 flow alloc failures                            | Export source and destination details :                           |
| Inactive flows timeout in 15 seconds<br>IP Sub Flow Cache, 34056 bytes<br>5 active, 1019 inactive, 1569 added, 1569 added to flow<br>0 alloc failures, 0 force free<br>1 chunk, 1 chunk added<br>last clearing of statistics never<br>Protocol Total Flows Packets Bytes Packets Active (Sec) Idle (Sec)<br>Flows /Sec /Flow /Pkt /Sec /Flow /Flow<br>TCP-Telnet 3 0.0 3 50 0.0 1.0 15.0<br>TCP-Telnet 3 0.0 6 93 0.0 0.3 2.4<br>TCP-other 529 0.0 27 57 0.2 0.7 6.2<br>UDP-other 328 0.0 6 107 0.0 2.4 15.3<br>TCP-Telnet 3 0.0 27 57 0.2 0.7 6.2<br>UDP-other 328 0.0 6 107 0.0 2.4 15.3<br>TCP-Telnet 3 0.0 20 1001 0.4 0.2 15.4<br>TCP-Telnet 3 0.0 20 1001 0.4 0.2 15.4<br>TCP-Telnet 3 0.0 20 1001 0.4 0.2 15.4<br>TCP-Telnet 3 0.0 20 1001 0.4 0.2 15.4<br>TCP-Telnet 3 0.0 20 1001 0.4 0.2 15.4<br>TCP-Telnet 3 0.0 20 1001 0.4 0.2 15.4<br>TCP-Telnet 3 0.0 20 1001 0.4 0.2 15.4<br>TCP-Telnet 3 0.0 6 107 0.0 2.4 15.3<br>TCP-Telnet 3 0.0 6 107 0.0 2.4 15.3<br>TCP-Telnet 3 0.0 6 107 0.0 2.4 15.3<br>TCP-Telnet 3 0.0 6 107 0.0 2.4 15.3<br>TCP-Telnet 3 0.0 6 107 0.0 2.4 15.3<br>TCP-Telnet 3 0.0 6 107 0.0 2.4 15.3<br>TCP-Telnet 3 0.0 6 107 0.0 2.4 15.3<br>TCP-Telnet 3 0.0 6 107 0.0 2.4 15.3<br>TCP-Telnet 3 0.0 6 107 0.0 2.4 15.3<br>TCP-Telnet 3 0.0 6 107 0.0 2.4 15.3<br>TCP-Telnet 3 0.0 6 107 0.0 2.4 15.3<br>TCP-Telnet 3 0.0 6 107 0.0 2.4 15.4                                                                                                    | Active flows timeout in 1 minutes                                  | VRF ID : Default                                                  |
| IP Sub Flow Cache, 34056 bytes<br>5 active, 1019 inactive, 1569 added, 1569 added to flow<br>0 alloc failures, 0 force free<br>1 chunk, 1 chunk added<br>last clearing of statistics never<br>Protocol Total Flows Packets Bytes Packets Active (Sec) Idle (Sec)<br>Flows /Sec /Flow /Pkt /Sec /Flow /Flow<br>TCP-Telnet 3 0.0 3 50 0.0 1.0 15.0<br>TCP-WWW 245 0.0 6 93 0.0 0.3 2.4<br>TCP-other 529 0.0 27 57 0.2 0.7 6.2<br>UDP-other 328 0.0 6 107 0.0 2.4 15.3<br>TCP- Total Flows Packets Detter Date Date Date Date Date Date Date Date                                                                                                    | Inactive flows timeout in 15 seconds                               | Destination(1) 192.168.1.3 (2055)                                 |
| 5 active, 1019 inactive, 1569 added, 1569 added to flow<br>0 alloc failures, 0 force free<br>1 chunk, 1 chunk added<br>last clearing of statistics never<br>Protocol Total Flows Packets Bytes Packets Active (Sec) Idle (Sec)<br>Flows /Sec /Flow /Pkt /Sec /Flow /Flow<br>TCP-Telnet 3 0.0 3 50 0.0 1.0 15.0<br>TCP-WW 245 0.0 6 93 0.0 0.3 2.4<br>TCP-other 529 0.0 27 57 0.2 0.7 6.2<br>UDP-other 328 0.0 6 107 0.0 2.4 15.3<br>TCP 711 0.0 200 1001 2.4 15.3<br>TCP 711 0.0 200 1001 2.4 15.3<br>TCP 711 0.0 200 1001 2.4 15.3<br>TCP 711 0.0 200 1001 2.4 15.3<br>TCP 711 0.0 200 1001 2.4 15.3                                                                                                    | IP Sub Flow Cache, 34056 bytes                                     | Version 5 flow records                                            |
| 0 alloc failures, 0 force free<br>1 chunk, 1 chunk added<br>last clearing of statistics never<br>Protocol Total Flows Packets Bytes Packets Active (Sec) Idle (Sec)<br>Flows /Sec /Flow /Pkt /Sec /Flow /Flow<br>TCP-Telnet 3 0.0 3 50 0.0 1.0 15.0<br>TCP-WW 245 0.0 6 93 0.0 0.3 2.4<br>TCP-other 529 0.0 27 57 0.2 0.7 6.2<br>UDP-other 328 0.0 6 107 0.0 2.4 15.3<br>TCP - Table - Total - Dot D block D block D blo                                                                              | 5 active, 1019 inactive, 1569 added, 1569 added to flow            | 1764 flows exported in 532 udp datagrams                          |
| 1 chunk, 1 chunk added<br>last clearing of statistics never<br>Protocol Total Flows Packets Bytes Packets Active (Sec) Idle (Sec)<br>Flows /Sec /Flow /Pkt /Sec /Flow /Flow<br>TCP-Telnet 3 0.0 3 50 0.0 1.0 15.0<br>TCP-WWW 245 0.0 6 93 0.0 0.3 2.4<br>TCP-other 529 0.0 27 57 0.2 0.7 6.2<br>UDP-other 328 0.0 6 107 0.0 2.4 15.3<br>TOTO 711 0.0 206 1061 2.4 0.2 15.4                                                                                                    | 0 alloc failures, 0 force free                                     | 0 flows failed due to lack of export packet                       |
| last clearing of statistics neverProtocolTotalFlowsPackets BytesPackets Active (Sec)Idle (Sec)Flows/Sec/Flow/Flow/FlowTCP-Telnet30.03500.01.0TCP-Telnet30.06930.00.32.4TCP-other5290.027570.20.76.2UDP-other3280.061070.02.415.3TCP7110.020610610.40.215.4                                                                                                    | 1 chunk, 1 chunk added                                             | 0 export packets were sent up to process level                    |
| ProtocolTotalFlowsPackets BytesPackets Active (Sec)Idle (Sec)Flows/Sec/Flow/Flow/FlowTCP-Telnet30.03500.01.015.0TCP-WWW2450.06930.00.32.4TCP-other5290.027570.20.76.2UDP-other3280.061070.02.415.3TCWD7110.02.415.315.4                                                                                                    | last clearing of statistics never                                  | 0 export packets were dropped due to no fib                       |
| Flows/Sec/Flow/Flow/FlowTCP-Telnet30.03500.01.015.0TCP-WW2450.06930.00.32.4TCP-other5290.027570.20.76.2UDP-other3280.061070.02.415.3TCP-WW7110.020610612.415.4                                                                                                    | Protocol Total Flows Packets Bytes Packets Active (Sec) Idle (Sec) | ) 0 export packets were dropped due to adjacency issues           |
| TCP-Telnet       3       0.0       3       50       0.0       1.0       15.0         TCP-WWW       245       0.0       6       93       0.0       0.3       2.4         TCP-other       529       0.0       27       57       0.2       0.7       6.2         UDP-other       328       0.0       6       107       0.0       2.4       15.3         TCP-WW       711       0.0       26       1261       2.4       15.4                                                                                                    | Flows /Sec /Flow /Pkt /Sec /Flow /Flow                             | 0 export packets were dropped due to fragmentation failures       |
| TCP-WWW       245       0.0       6       93       0.0       0.3       2.4         TCP-other       529       0.0       27       57       0.2       0.7       6.2         UDP-other       328       0.0       6       107       0.0       2.4       15.3         TCP-other       711       0.0       26       100       15.4                                                                                                    | TCP-Telnet 3 0.0 3 50 0.0 1.0 15.0                                 | 0 export packets were dropped due to encapsulation fixup failures |
| TCP-other       529       0.0       27       57       0.2       0.7       6.2         UDP-other       328       0.0       6       107       0.0       2.4       15.3         TCP-other       311       0.0       26       1261       0.4       0.2       15.4                                                                                                    | TCP-WWW 245 0.0 6 93 0.0 0.3 2.4                                   | o export packets were dropped due to encapsuration fixup faitures |
| UDP-other         328         0.0         6         107         0.0         2.4         15.3           TOWE         311         0.0         0.0         100         15.4         15.4                                                                                                    | TCP-other 529 0.0 27 57 0.2 0.7 6.2                                |                                                                   |
|                                                                                                    | UDP-other 328 0.0 6 107 0.0 2.4 15.3                               |                                                                   |
|                                                                                                    |                                                                    |                                                                   |
|                                                                                                    | Guetf GuetDeddaese Dettf DettDeddaese De GuetD DetD Dete           |                                                                   |
| STCII STCIPADORESS DSTII DSTIPADORESS PT STCP DSTP PKts                                                                                                    | STCII STCIPADORESS DSTII DSTIPADORESS PT STCP DSTP PKts            |                                                                   |
| GU/I 192.160.1.5 LOCAL 192.160.1.1 U6 100B 01BB I                                                                                                    | GU/1 192.168.1.3 LOCAL 192.168.1.1 U6 100B 01BB 1                  |                                                                   |
| G0/1 192.100.1.5 Local 192.100.1.1 01 0000 0000 1                                                                                                    | GU/1 192.100.1.5 LOCAL 192.100.1.1 UI 0000 0303 I                  |                                                                   |
| GU/I 192.108.1.3 LOCAL 192.168.1.1 UI UUUU U8UU I                                                                                                    | GU/1 192.168.1.3 LOCAL 192.168.1.1 01 0000 0800 1                  |                                                                   |

# Examining Traffic Patterns NetFlow Collector Functions

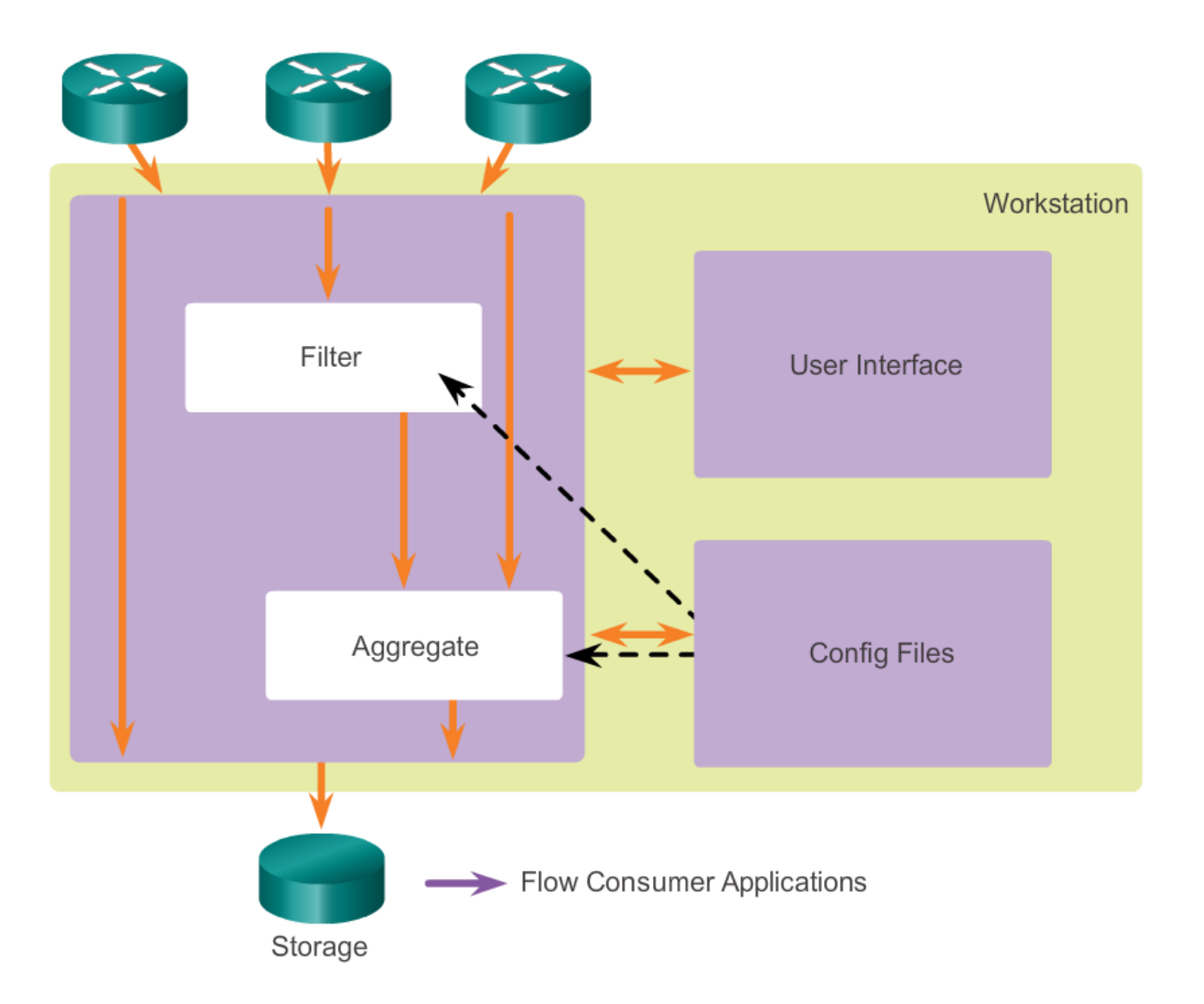

#### **Examining Traffic Patterns**

## **NetFlow Analysis with a NetFlow Collector**

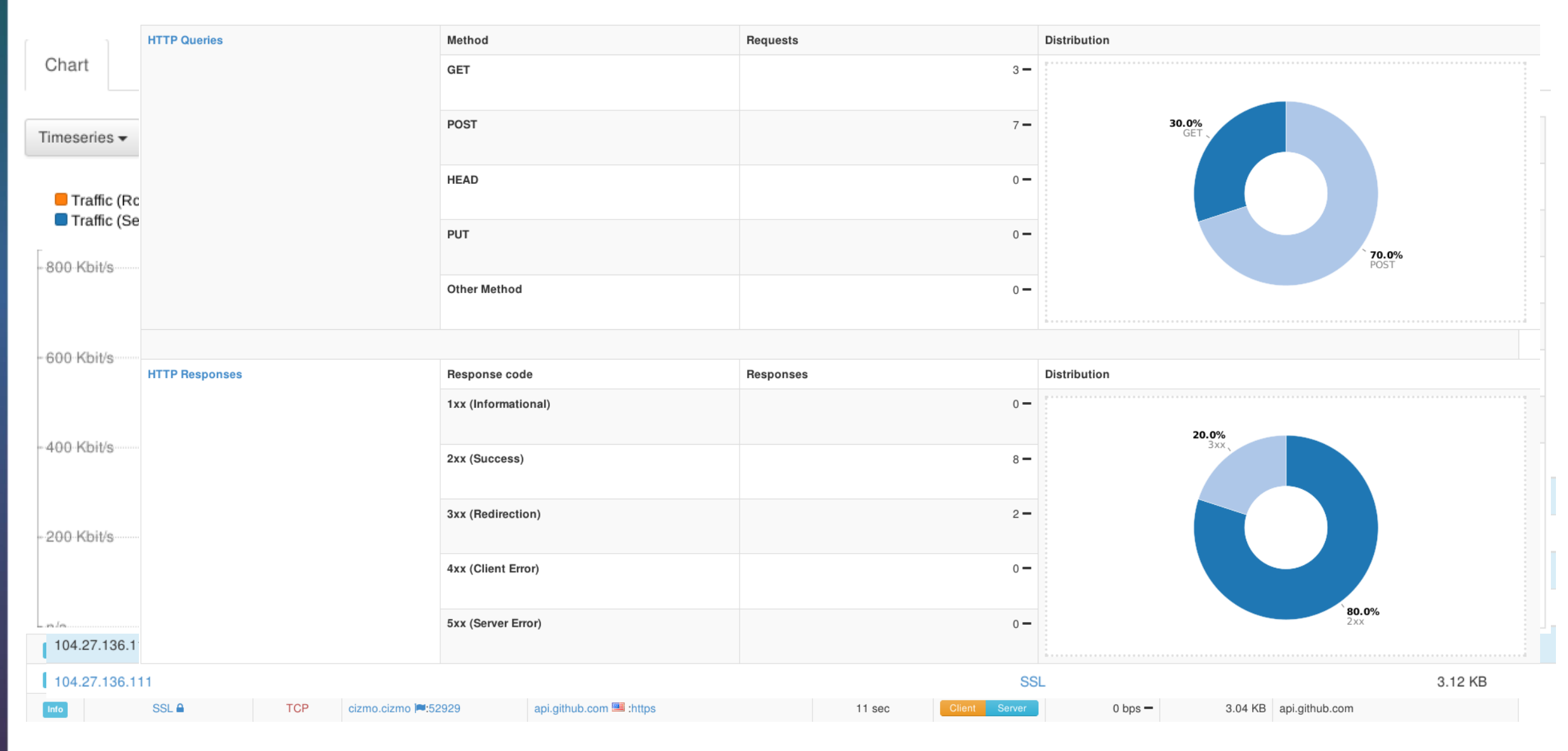

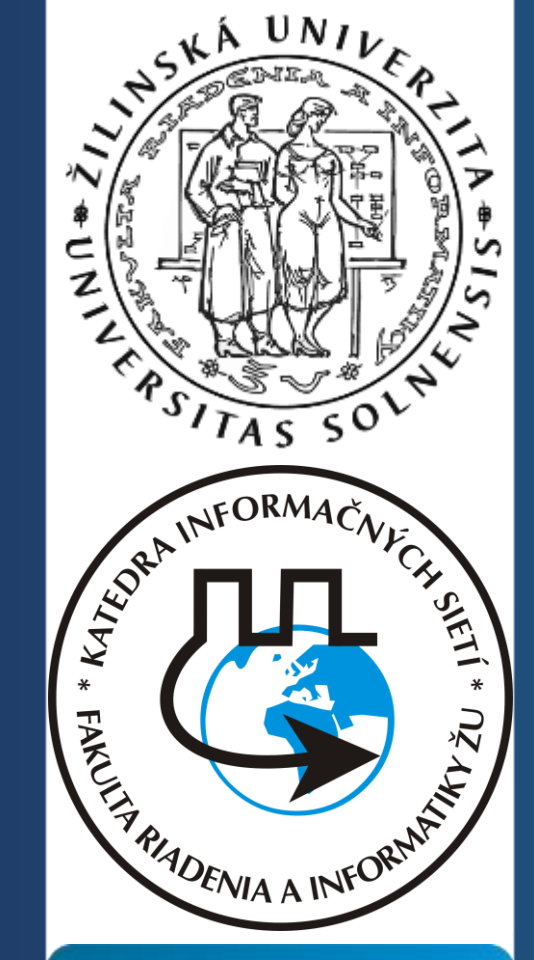

iliilii cisco

Networking Academy

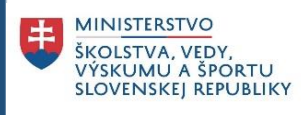

# Ďakujem za pozornosť!

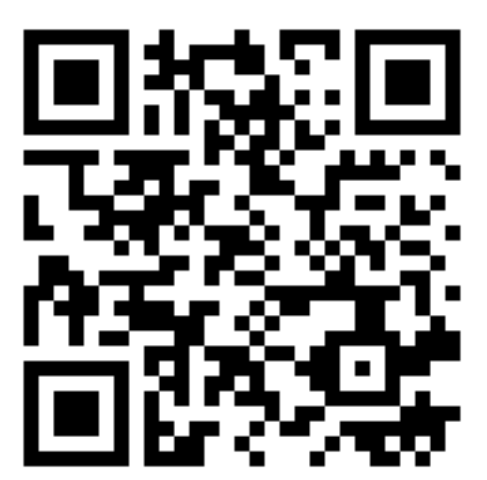

Ohodnoť našu CNA na google:

https://goo.gl/maps/BAnFvQKYCBpffcEX7

--